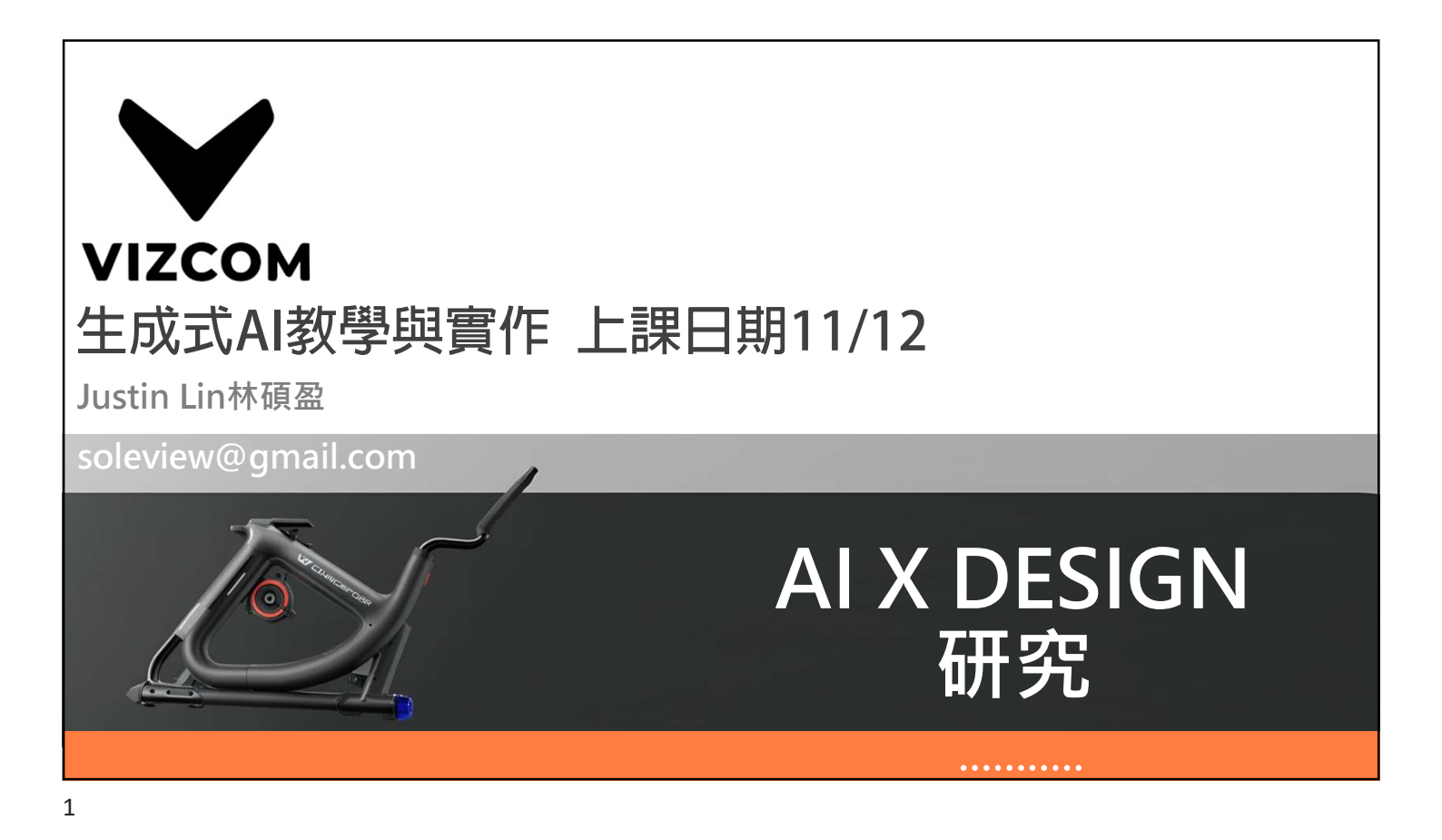

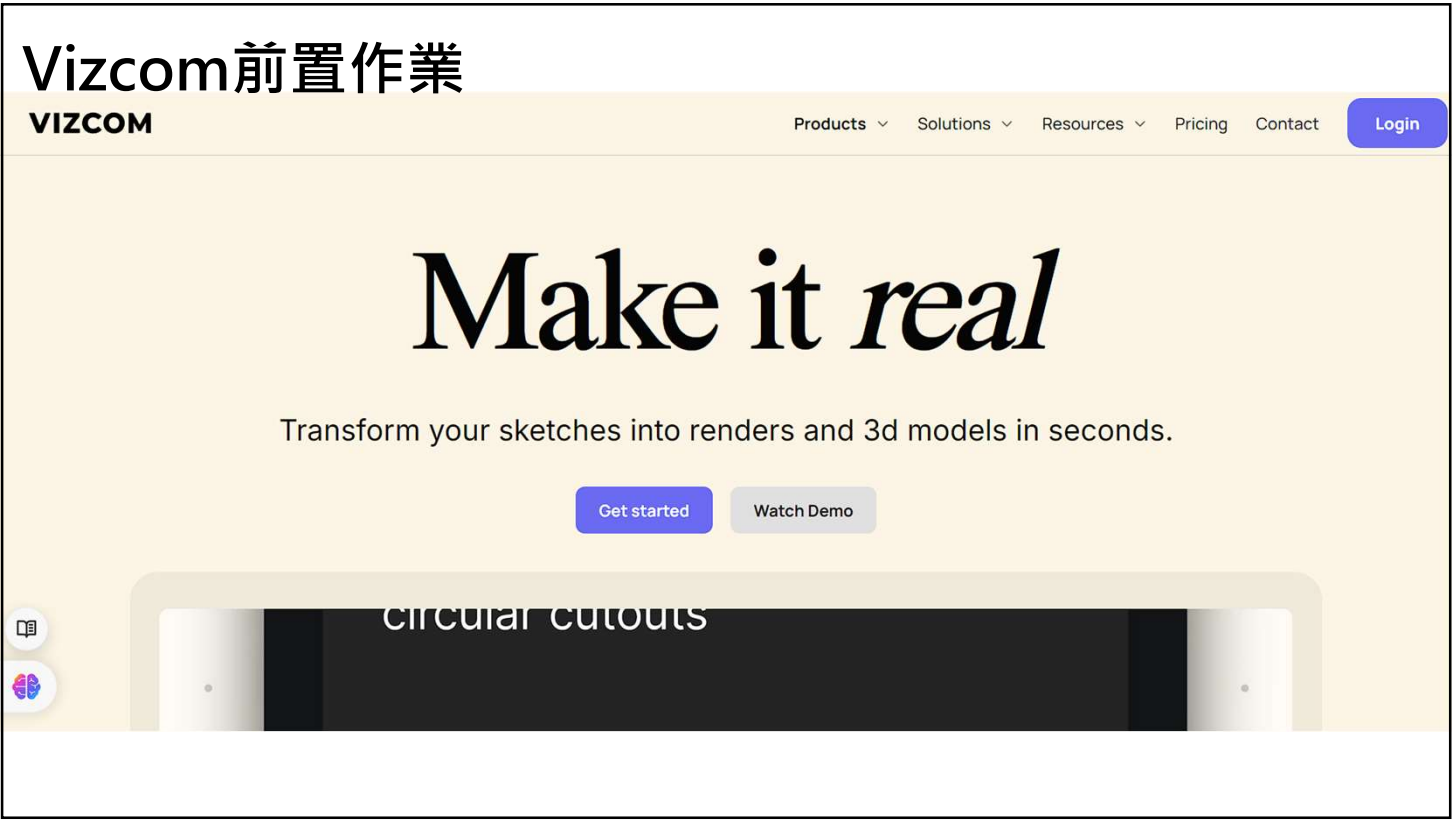

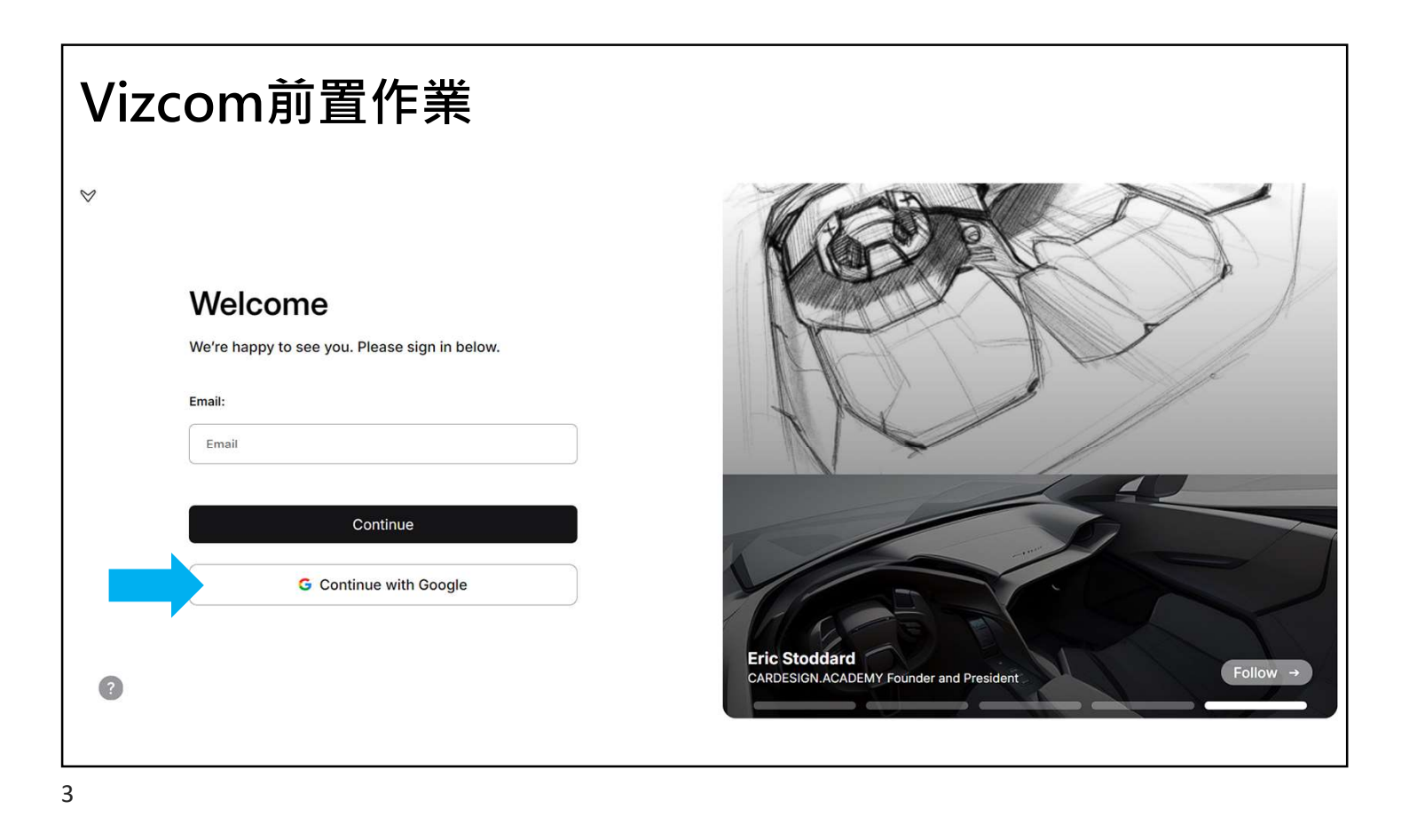

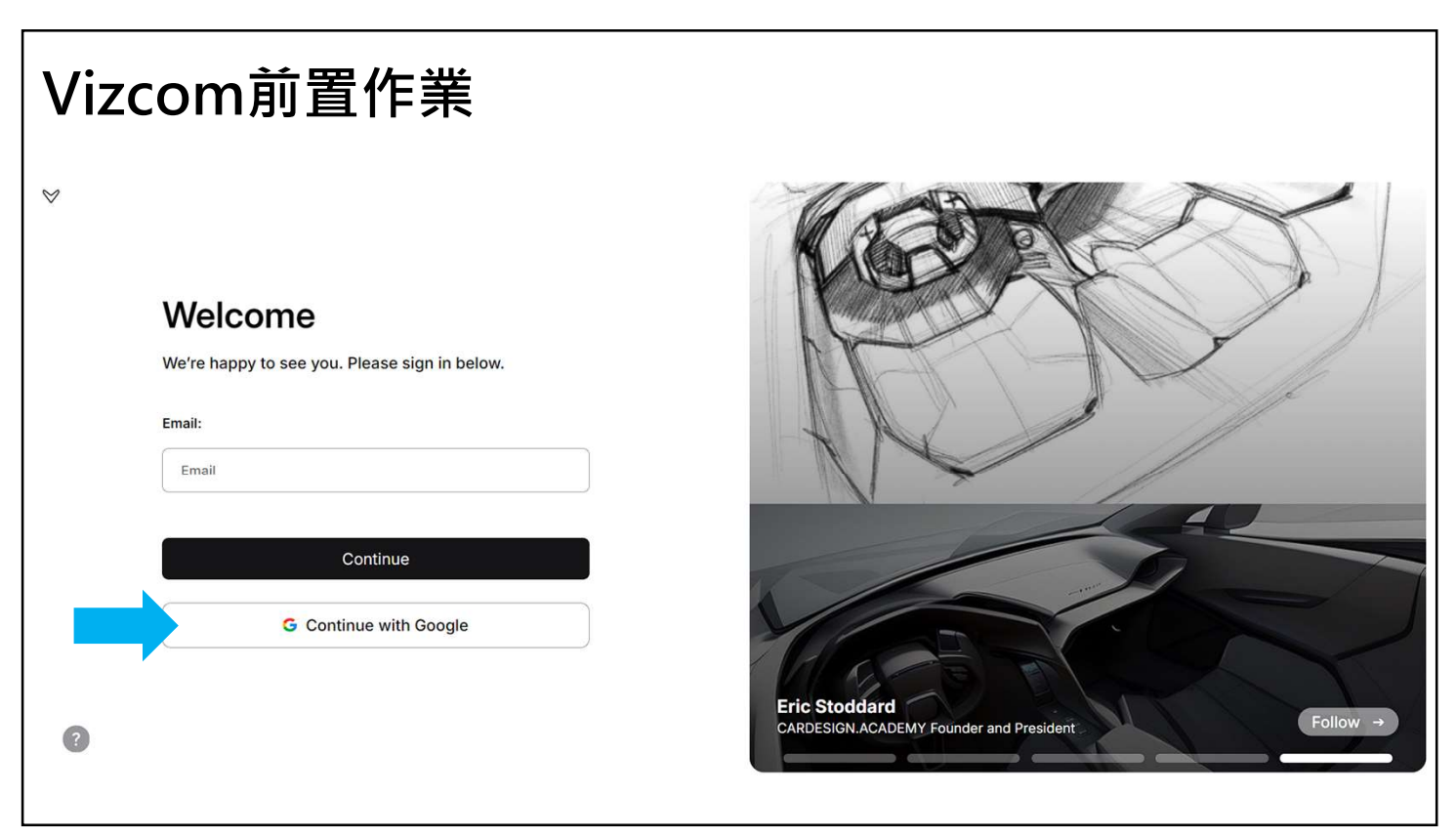

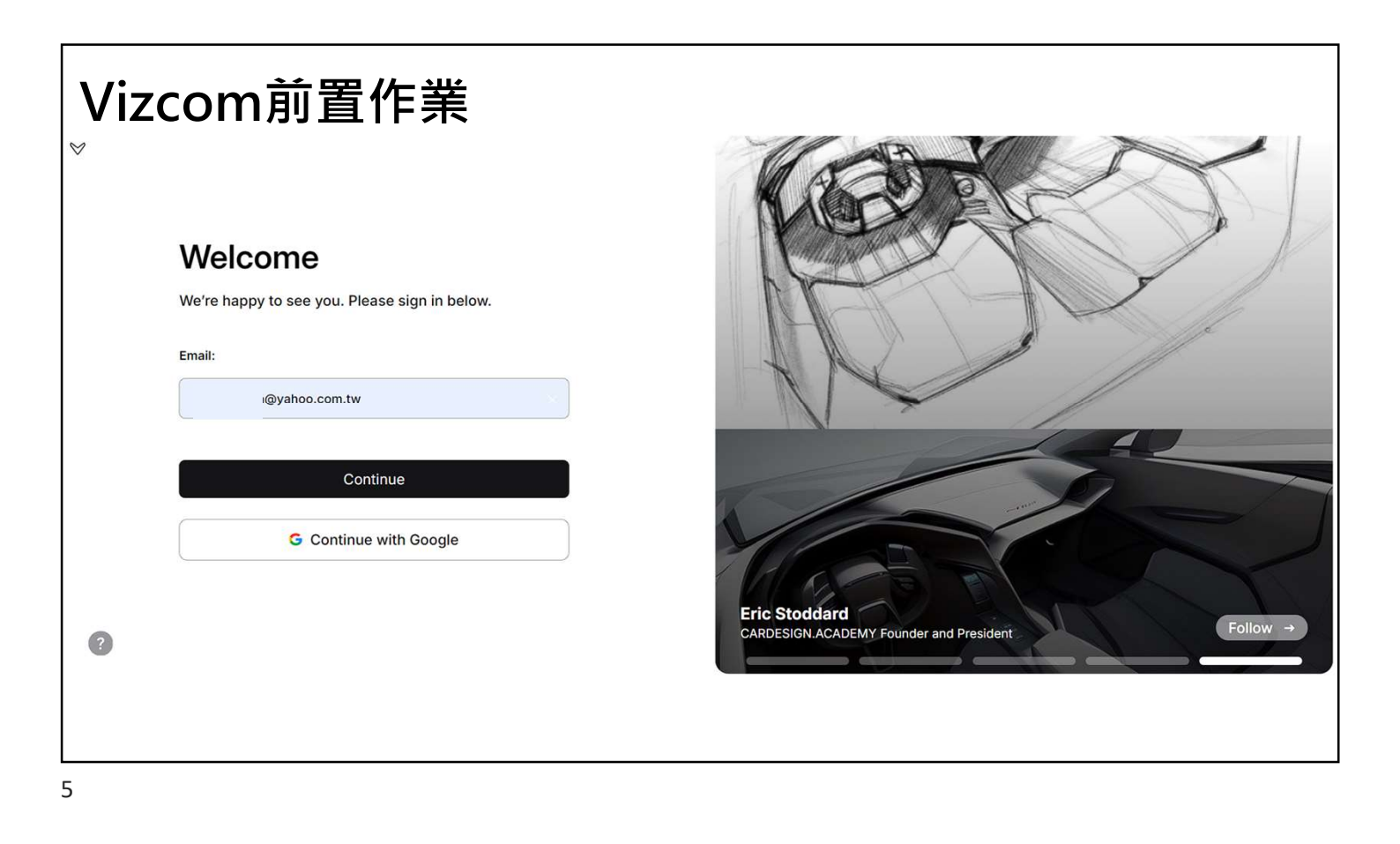

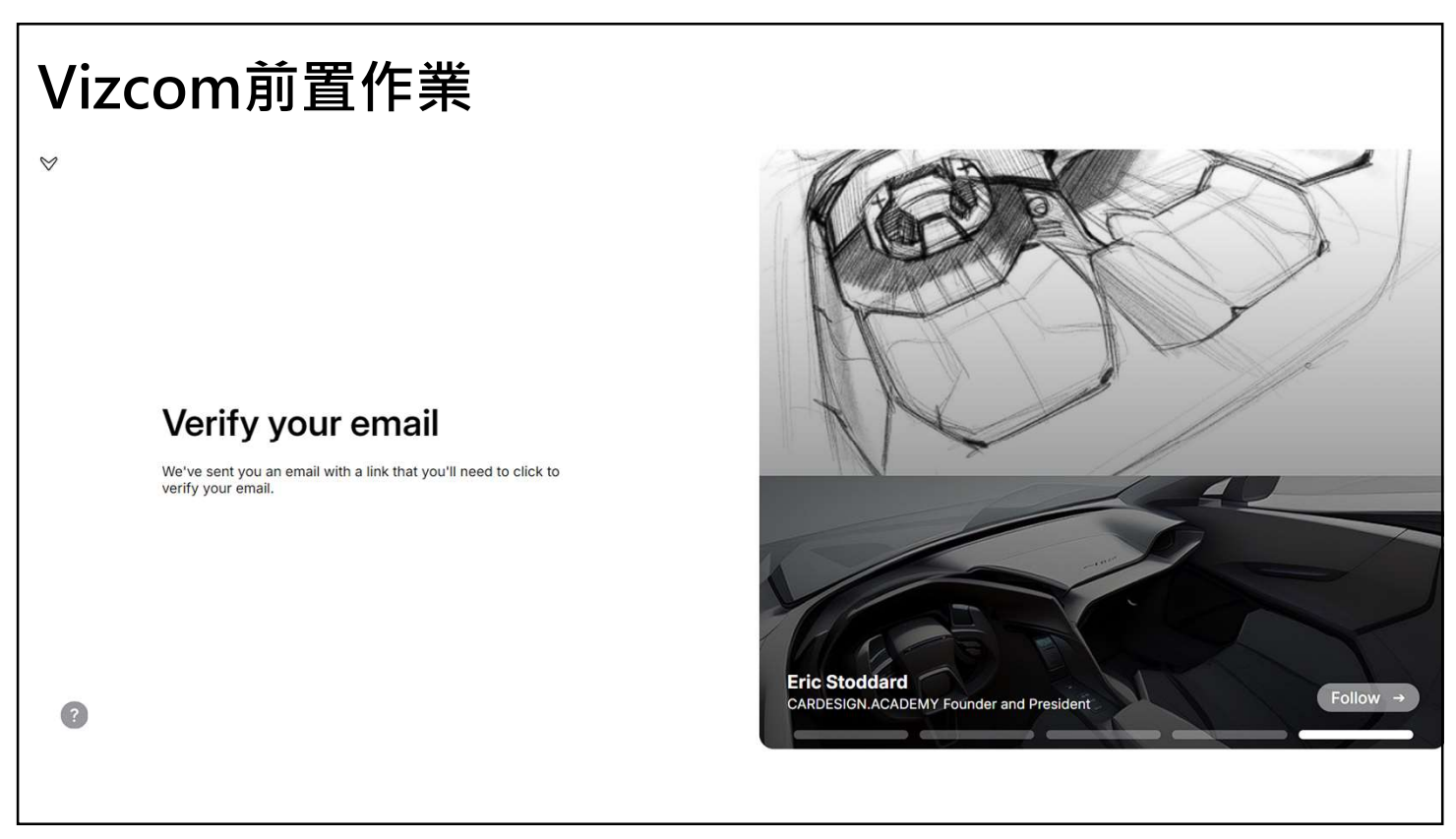

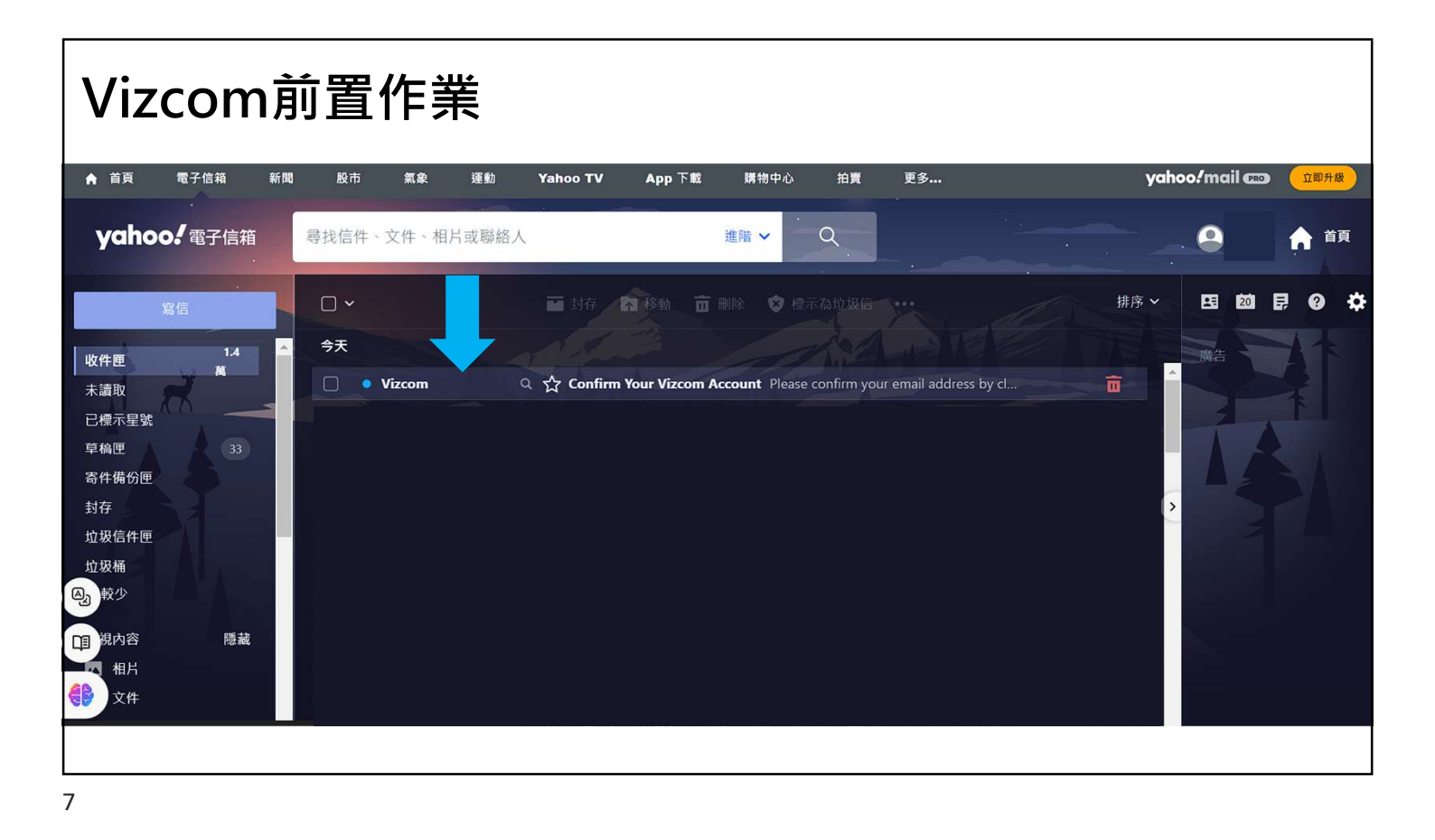

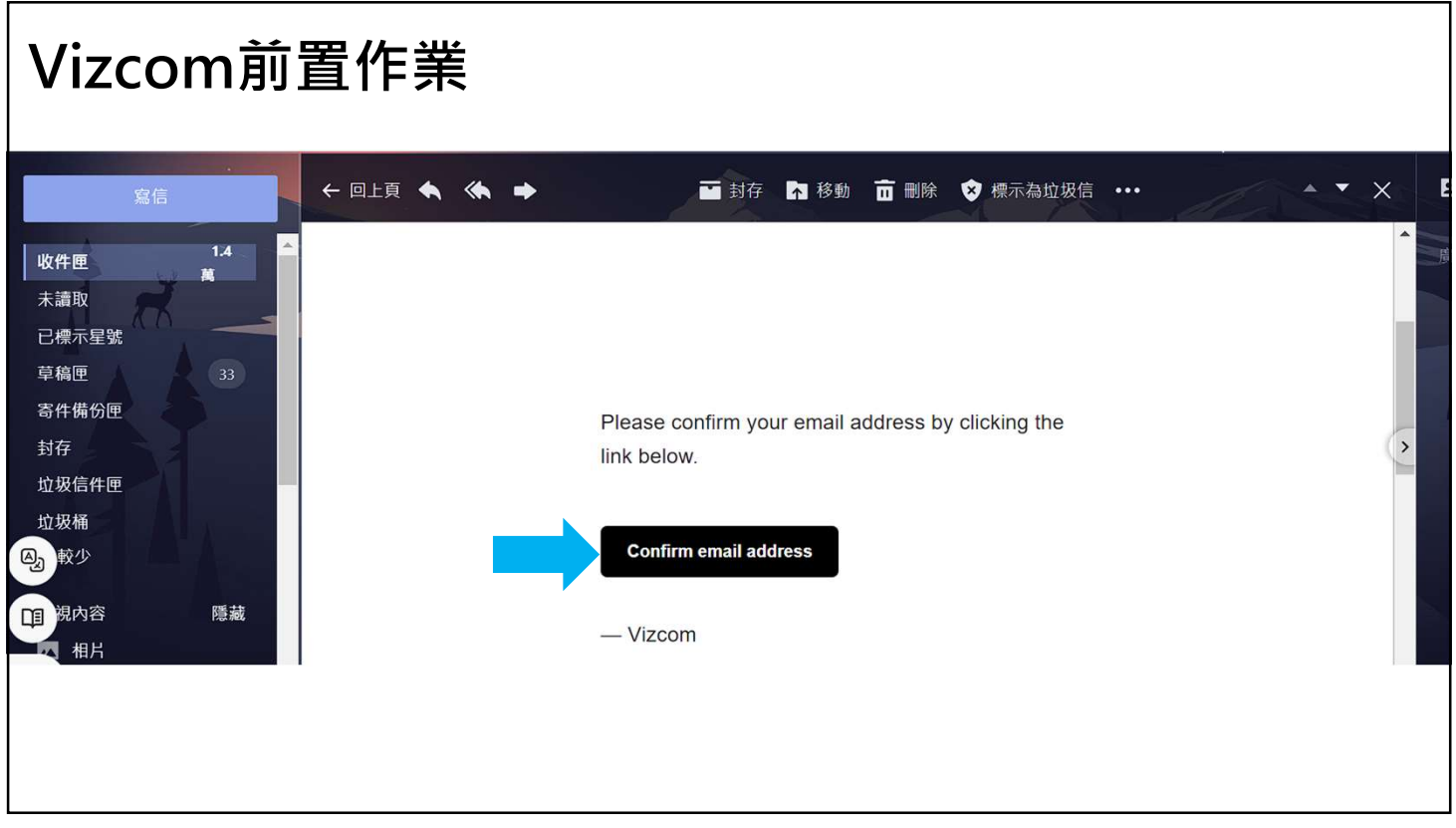

| Vizco    | om前置作業                                                                                                    |
|----------|----------------------------------------------------------------------------------------------------|
| × \      | Welcome to Vizcom                                                                                                    |
| Le       | et's get you set up. Please choose a password.                                                                                                    |
|          |                                                                                                    |
| Pa       | Password:                                                                                                    |
| c        | Confirm Password:                                                                                                    |
|          | Confirm Password                                                                                                    |
| <b>?</b> | Create account<br>By clicking "Create account" you acknowledge that you have read and agree to<br>Vizcom's Terms and Privacy Policy.<br>Dennis Johann Mueller<br>Industrial designer, art direction and color enthusiast |
| 9        |                                                                                                    |

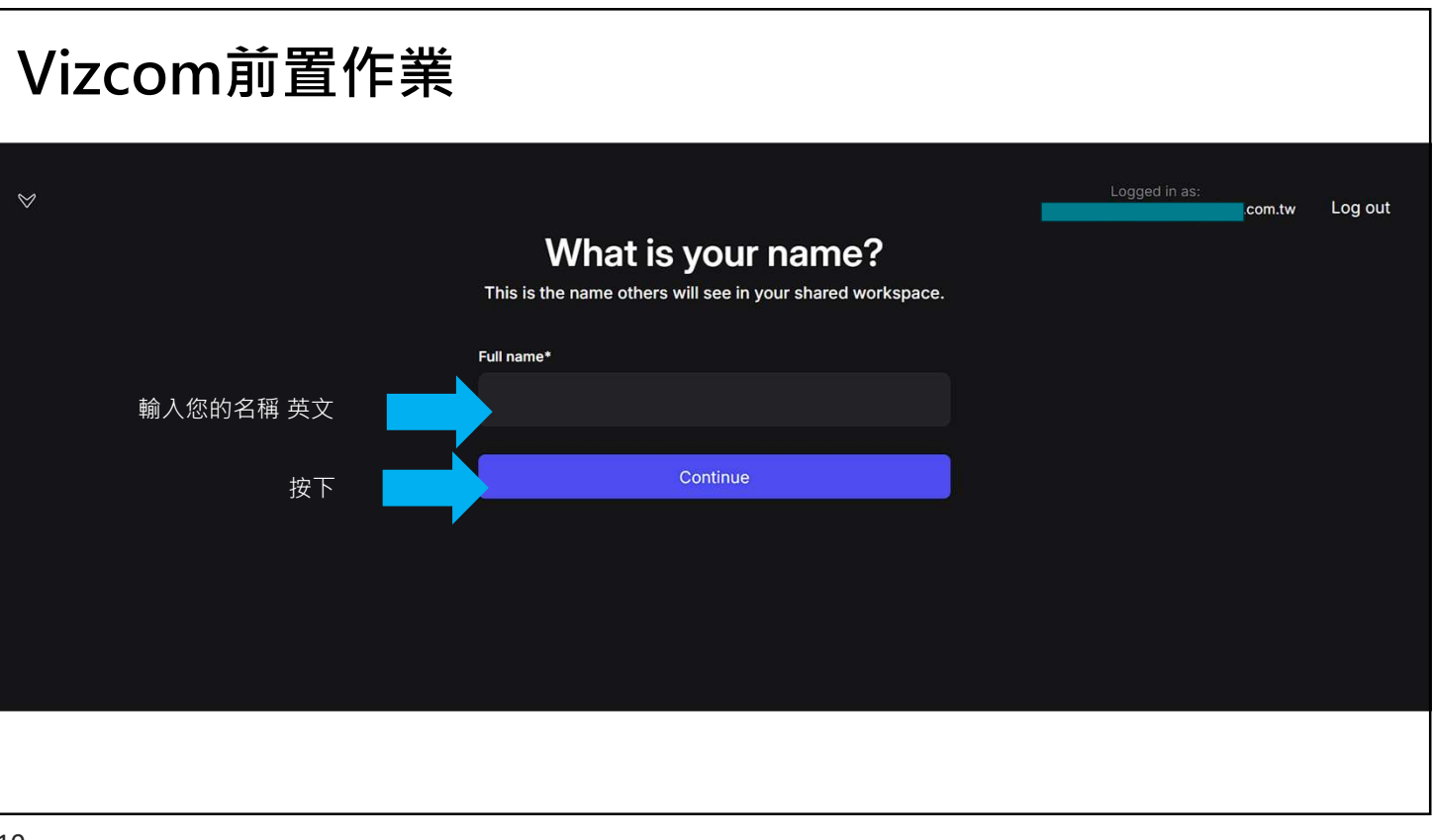

| Vizcom前置作業 |                            |               |         |
|------------|----------------------------|---------------|---------|
| ♥          | Join an existing workspace | Logged in as: | Log out |
|            | Sole Lin's Workspace       |               |         |
| 招          | 安下 Create a new workspace  |               |         |
|            |                            |               |         |
| 11         |                            |               |         |

| <section-header>*  Car  Car  Car  Car  Car  Car  Car  Car</section-header>                                                                                                    |            |                                                                      |               |         |
|----------------------------------------------------------------------------------------------------|------------|----------------------------------------------------------------------|---------------|---------|
| <page-header><text><text><text><section-header><text><text><text></text></text></text></section-header></text></text></text></page-header>                                                                     | Vizcom前置作業 |                                                                      |               |         |
| Durbe members<br>The advances of the controls<br>The advances of the members page after setting to.<br>Intermembers<br>Proferences<br>Proferences                                                              | ♥          |                                                                      | Longed in as: | Log out |
| In understand the full scope of Vizcon, try inviting a few members.   Final addresses separated by a comma Fou can update workspace roles on the members page after setting up.   Invite members   Bis for now |            | Invite members                                                       |               |         |
| Email addresses separated by a comma   Or can update workspace roles on the members page after setting up.   Invite members   Stirt for now                                                                    |            | To understand the full scope of Vizcom, try inviting a few members.  |               |         |
| Email addresses separated by a comma<br>You can update workspace roles on the members page after setting up. Invite members                                                                                    |            | Email addresses                                                      |               |         |
| You can update workspace roles on the members page after setting up.         Invite members         文文下       Skin.for.now                                                                                     |            |                                                                      |               |         |
| You can update workspace roles on the members page after setting up. Invite members                                                                                                    |            |                                                                      |               |         |
| You can update workspace roles on the members page after setting up. Invite members  Skip.for.nox                                                                                                    |            |                                                                      |               |         |
| You can update workspace roles on the members page after setting up.         Invite members         该下         Skip.for.new                                                                                    |            |                                                                      |               |         |
| Vou can update workspace roles on the members page after setting up.         Invite members         按下       Skip.for.now                                                                                      |            |                                                                      |               |         |
| Invite members<br>按下Skip_for new                                                                                                    |            | You can update workspace roles on the members page after setting up. |               |         |
| 按下                                                                                                    |            |                                                                      |               |         |
|                                                                                                    | 一切に        |                                                                      |               |         |
|                                                                                                    | (女)        | SKIP IOF HOW                                                         |               |         |
|                                                                                                    |            |                                                                      |               |         |
|                                                                                                    |            |                                                                      |               |         |
|                                                                                                    |            |                                                                      |               |         |
|                                                                                                    |            |                                                                      |               |         |

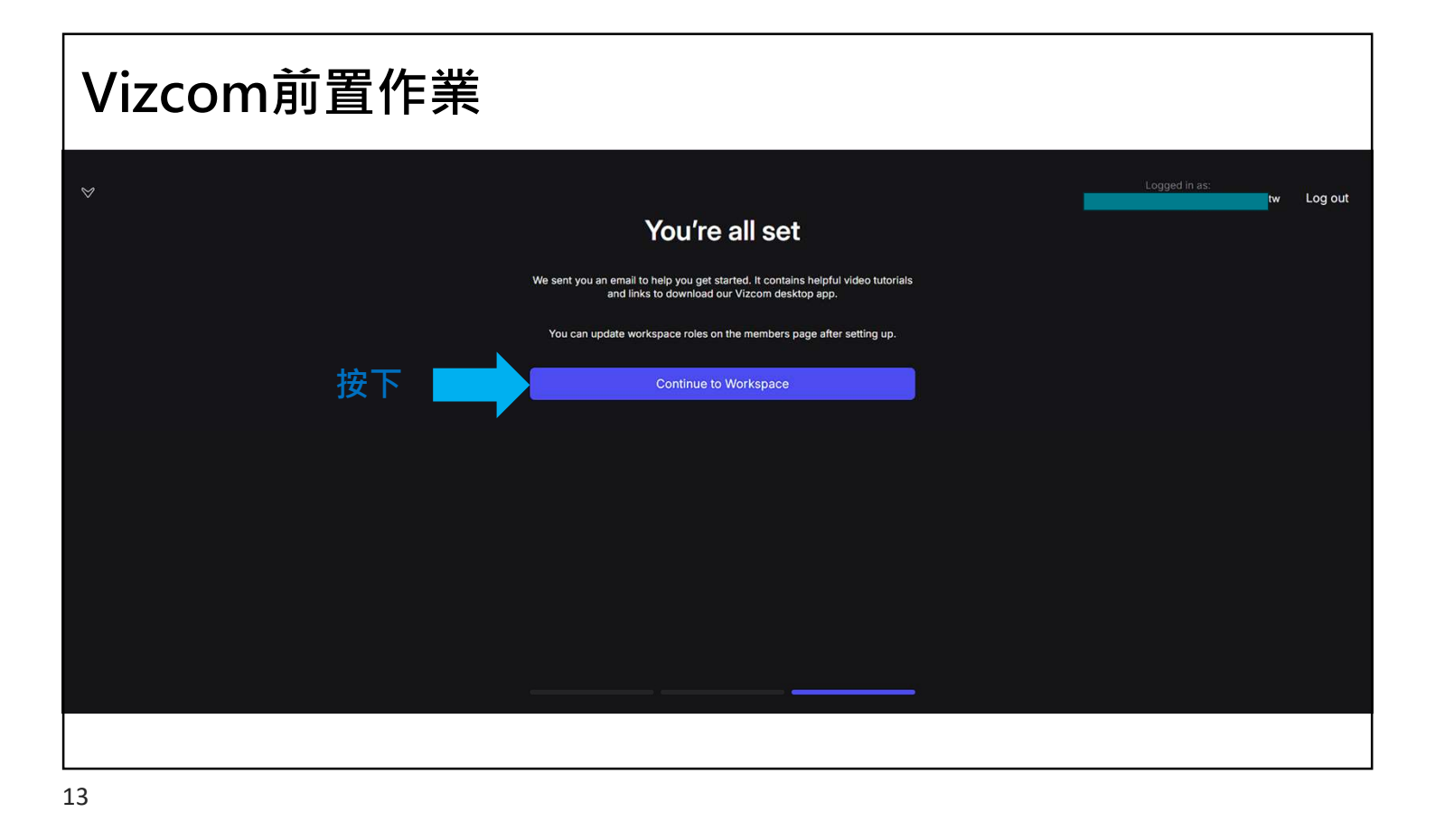

# Vizcom前置作業 I Justinlinf68's NEW I All Justinlinf68's NEW I All Justinlinf68's NEW

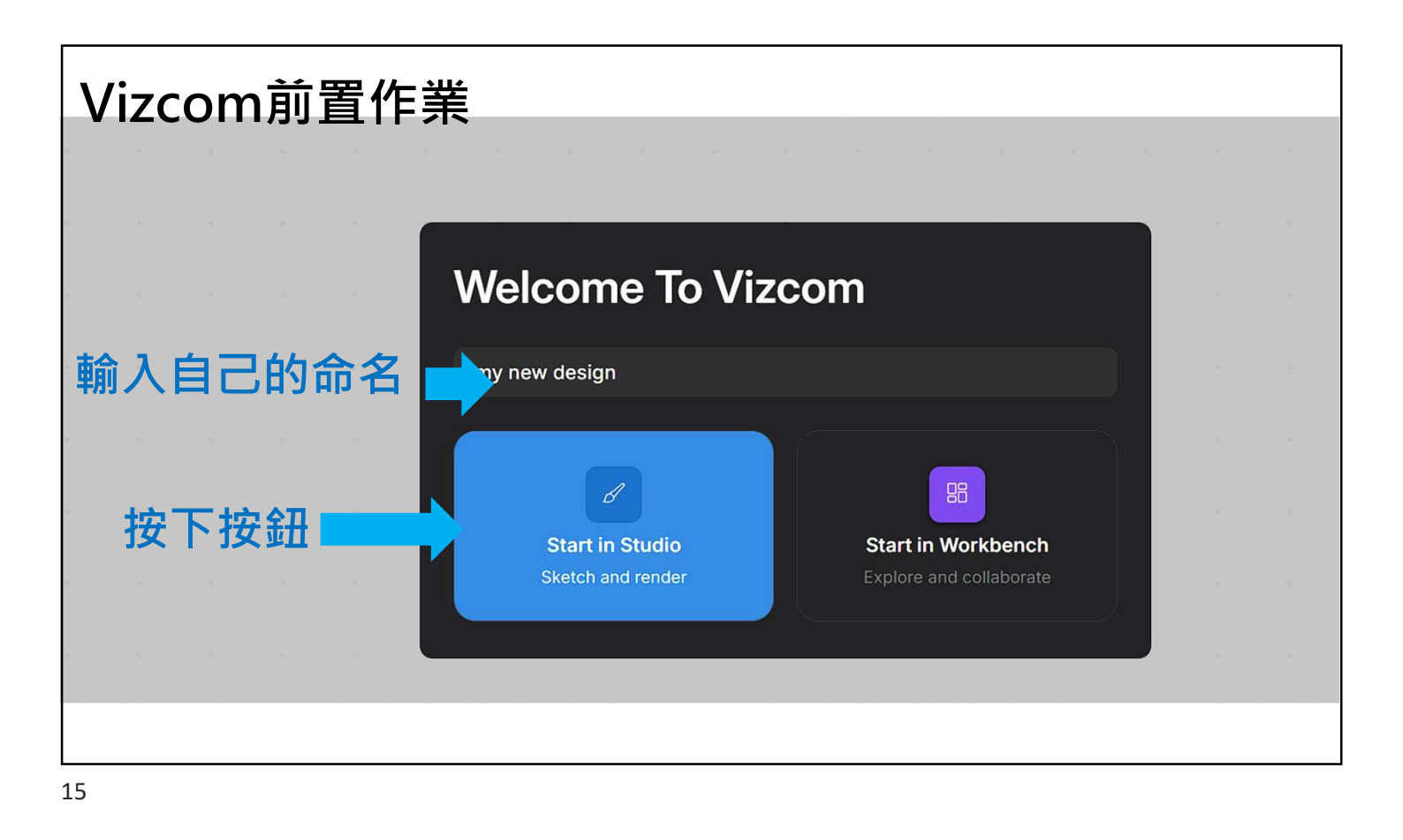

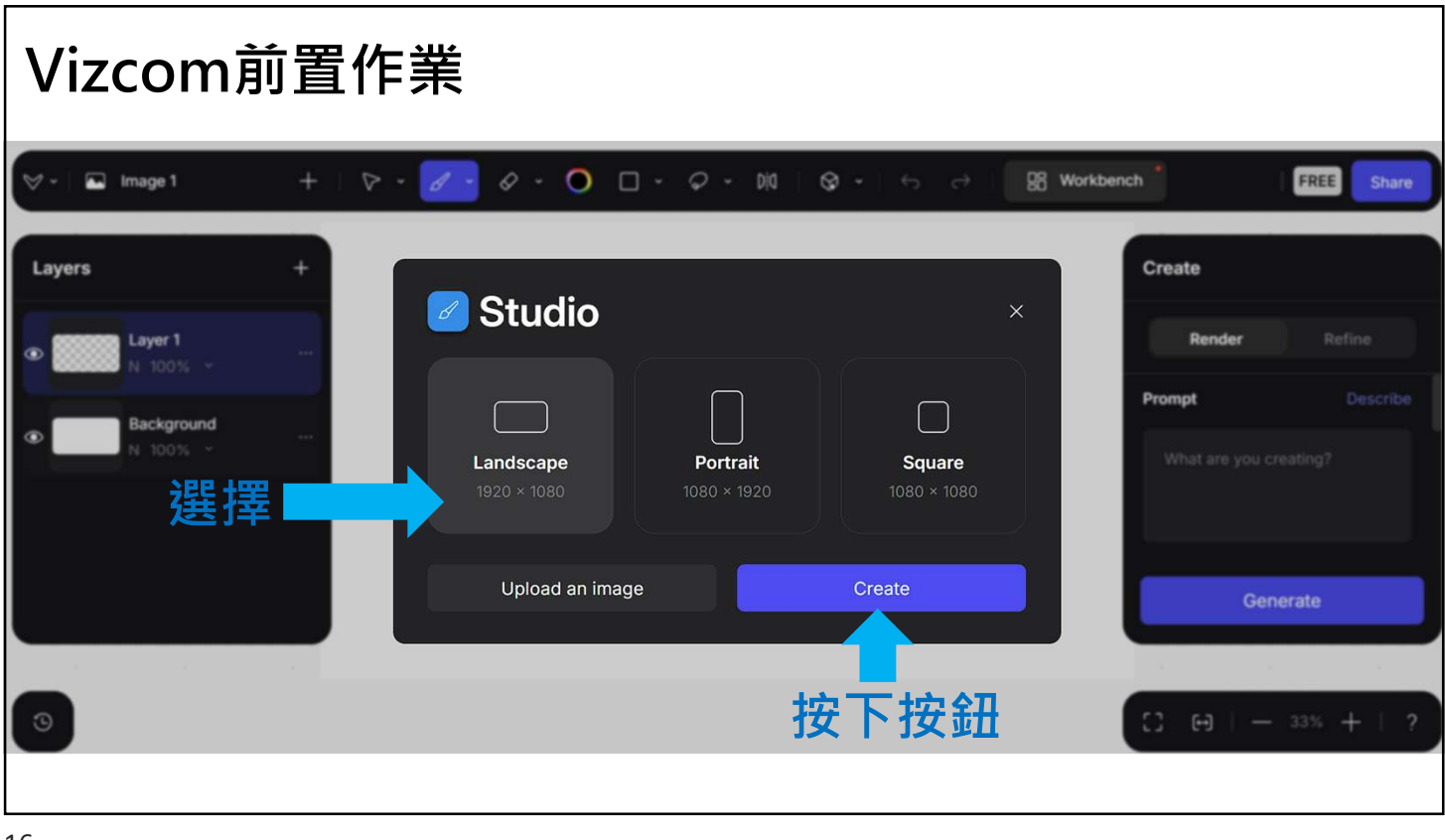

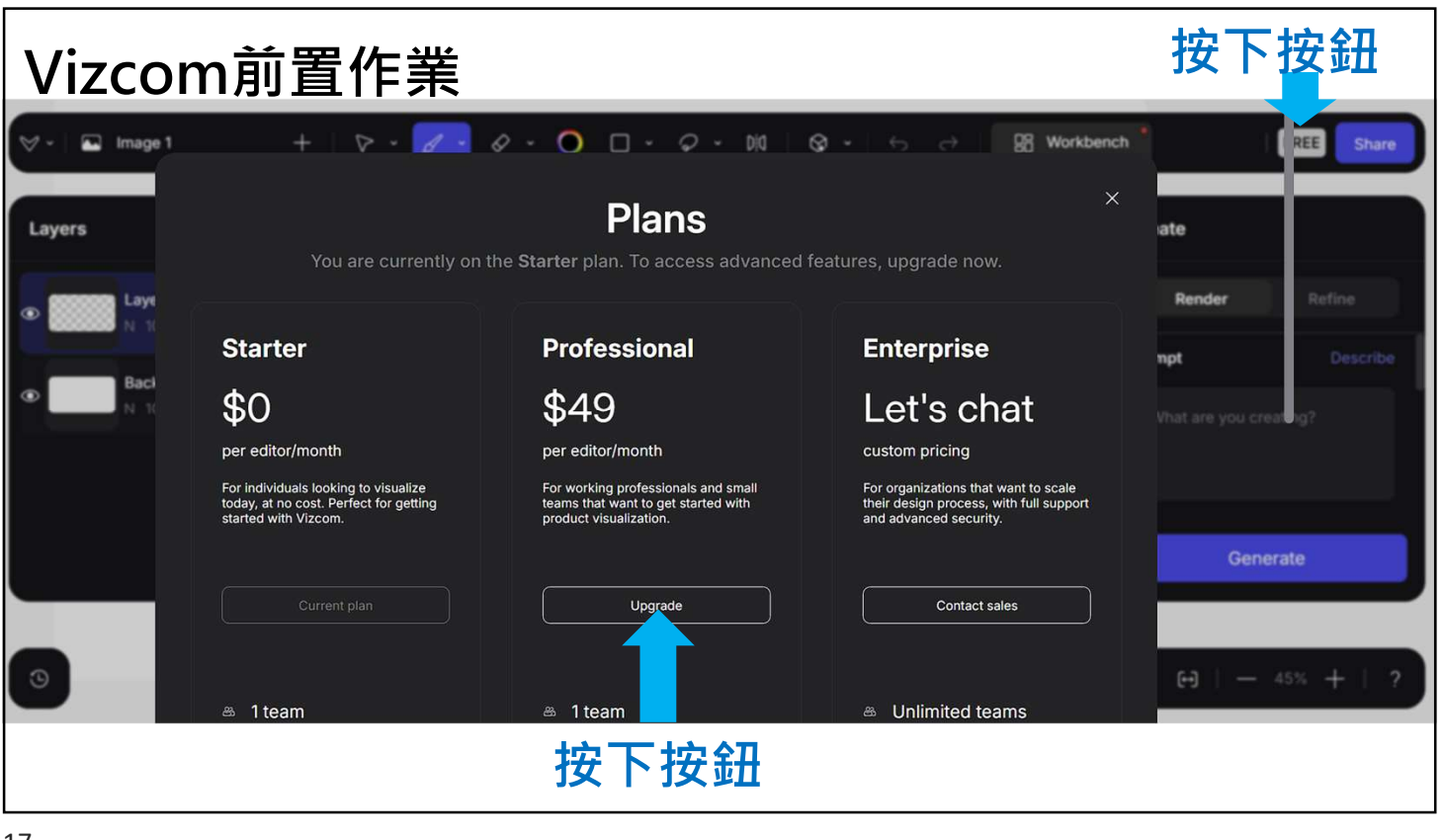

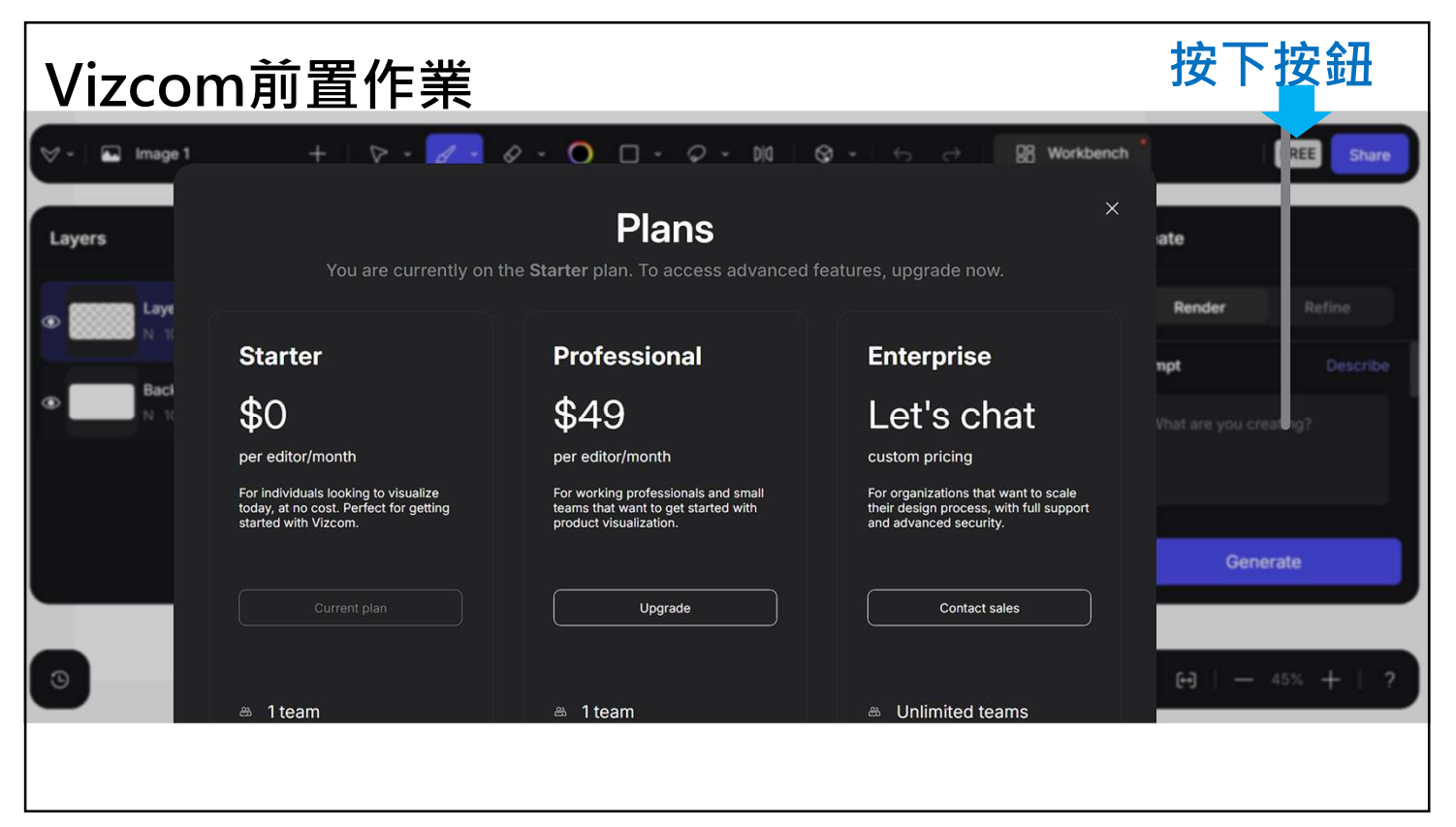

| Vizco | om前置作業                                                              |         | _ |                |               |                  |         |
|-------|---------------------------------------------------------------------|---------|---|----------------|---------------|------------------|---------|
|       | $\leftarrow$ <b>v</b>                                               |         |   |                | G             | Pay              |         |
|       | Subscribe to Vizcom Professional<br>\$49.00 <sup>per</sup><br>month |         |   | Fmail          | Or pay an     | other way        |         |
|       | <b>Vizcom Professional</b><br>Billed monthly                        | \$49.00 |   | Payment me     | thod          | @yunoo.com.tw    |         |
|       | Subtotal                                                            | \$49.00 |   | Card           |               | <b>f</b><br>Bank | Get \$5 |
|       | EDUMEMBER<br>Userigen code: EDUMEMBER                               | Apply   | 按 | 1234 1234 12   | n<br>234 1234 | VISA             |         |
|       | Total today                                                         | \$49.00 |   | MM / YY        |               | CVC              |         |
| 。 協入  |                                                                     |         |   | Cardholder nam | ne            |                  |         |
|       |                                                                     |         |   | Full name on   | card          |                  |         |

#### Vizcom前置作業 Start for free $\leftarrow$ $\checkmark$ Subscribe to Vizcom Professional Email \$0.00 per month until coupon expires A Subscribe Vizcom Professional \$49.00 By conf Inc. to g your subscription, you allow Vizcom Technologies, ge you for future payments in accordance with their ns. You can always cancel your subscription. Subtotal \$49.00 按下按鈕<sup>red by stripe</sup> Legal ♦ EDUMEMBER × \$0.00 Total due today

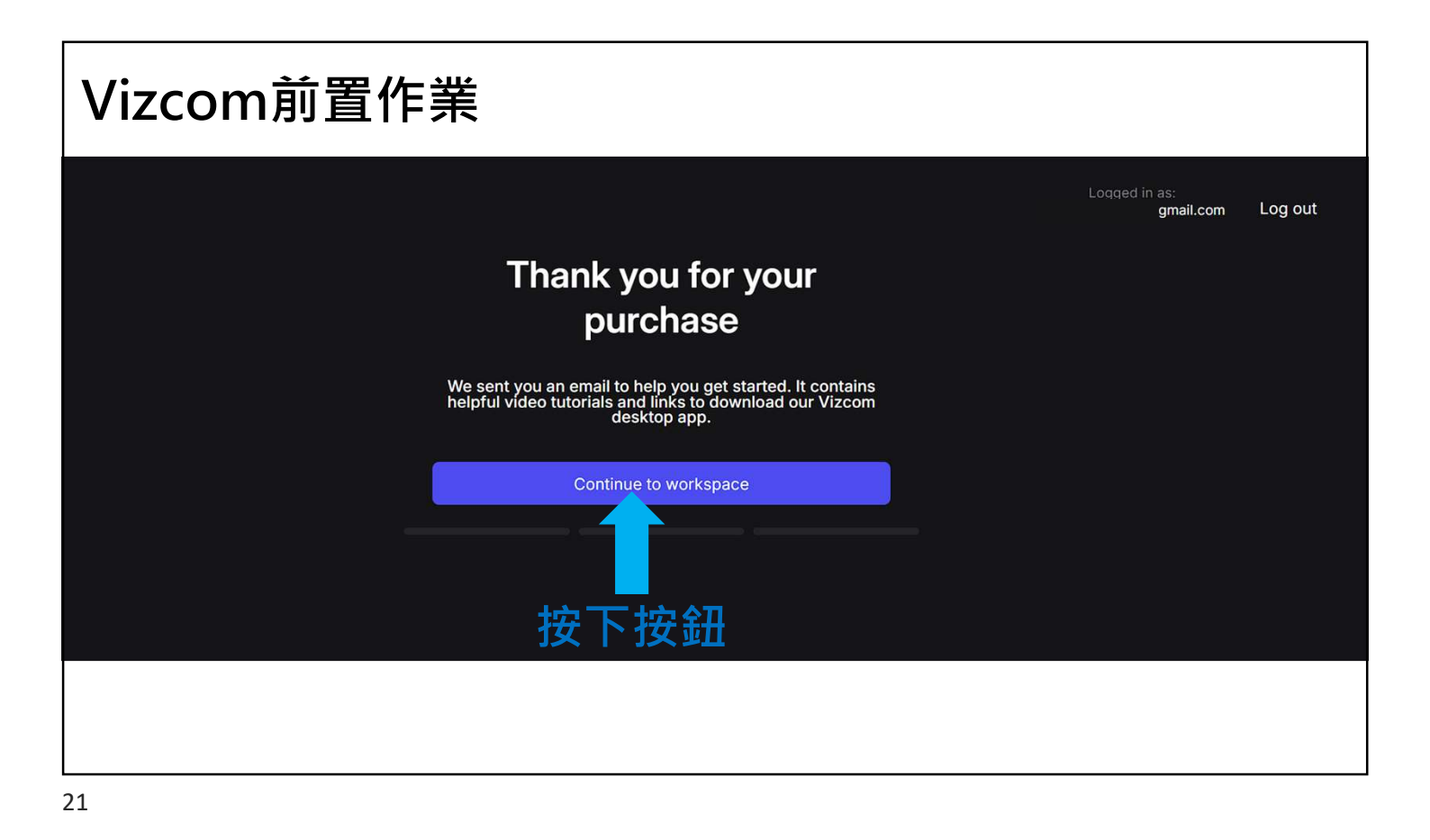

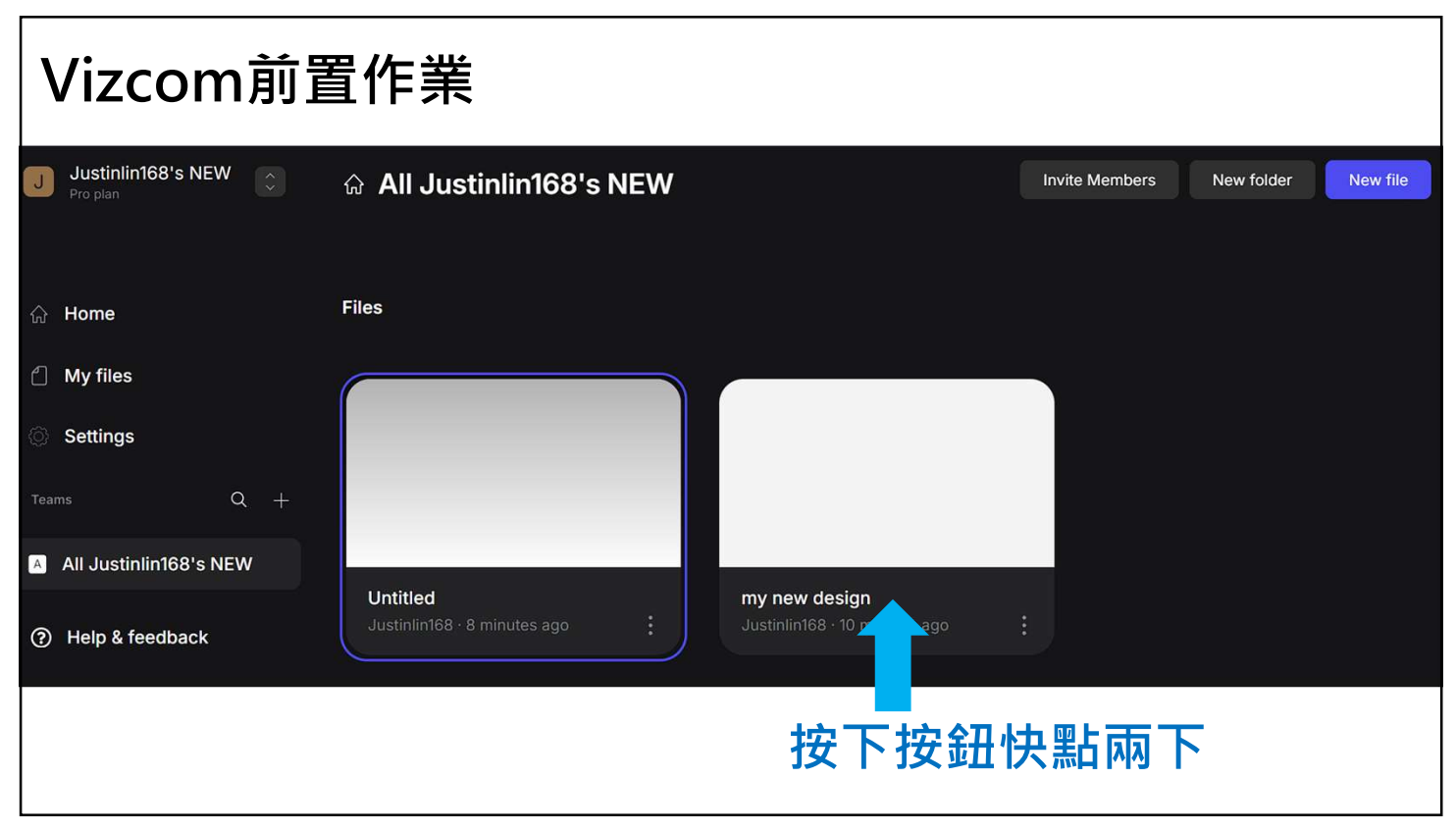

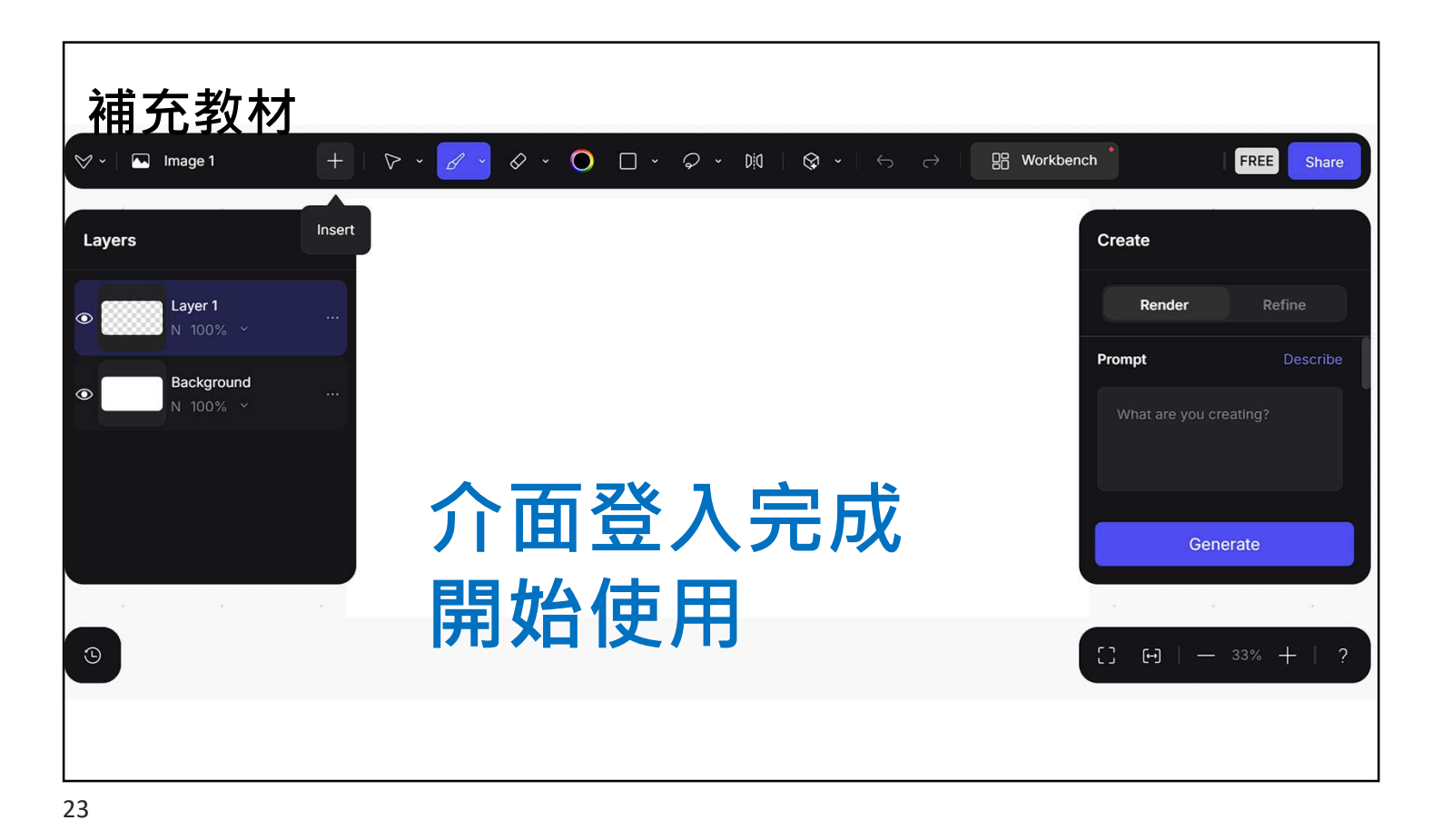

# **Vizcom**軟體介紹

Vizcom 共同創辦人 Jordan Taylor 曾是一位汽車工業設計師,他注意到從 2D 概念轉變為 3D 模型耗時的歷程,因此 Vizcom 目標則在於縮短這個過程。 在這個平台上,使用者可以上傳草圖,藉由提示詞快速生成 3D 渲染概念圖。 除了使用提示詞之外,使用者可以藉由平台的 Refine 細化、Inpainting 圖像修補、 Drawing Influence 草圖影響程度,和 Layers 圖層等功能,讓使用者能更掌握輸 出結果。不管是從草圖到渲染圖,或從 3D 模型到更精準的渲染預視,Vizcom 無 庸置疑加速了創意發想過程,同時讓「人腦」保有一定程度地參與輸出結果。

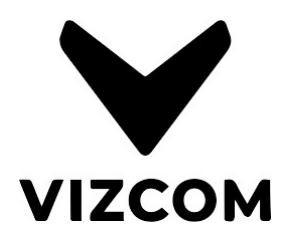

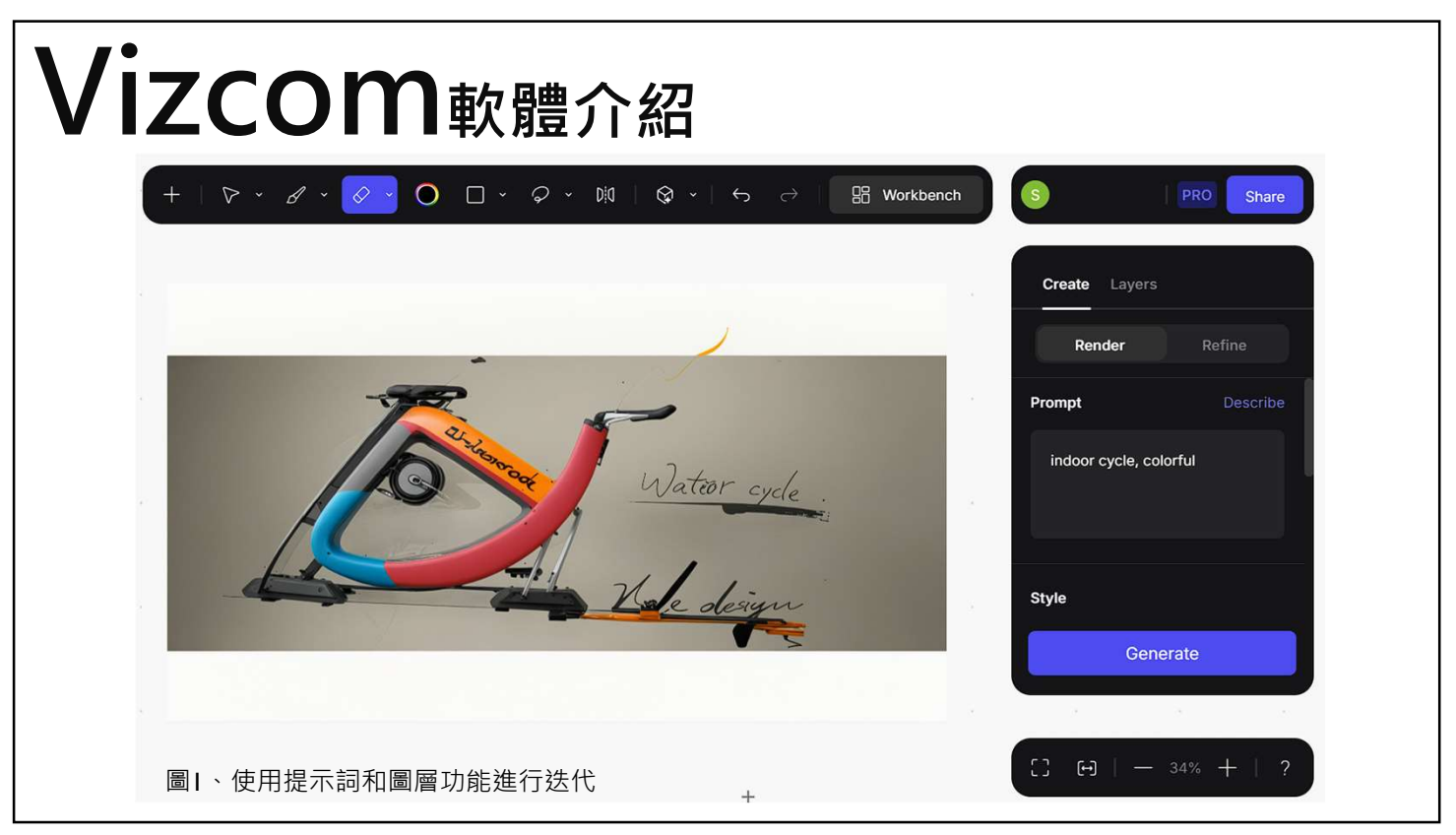

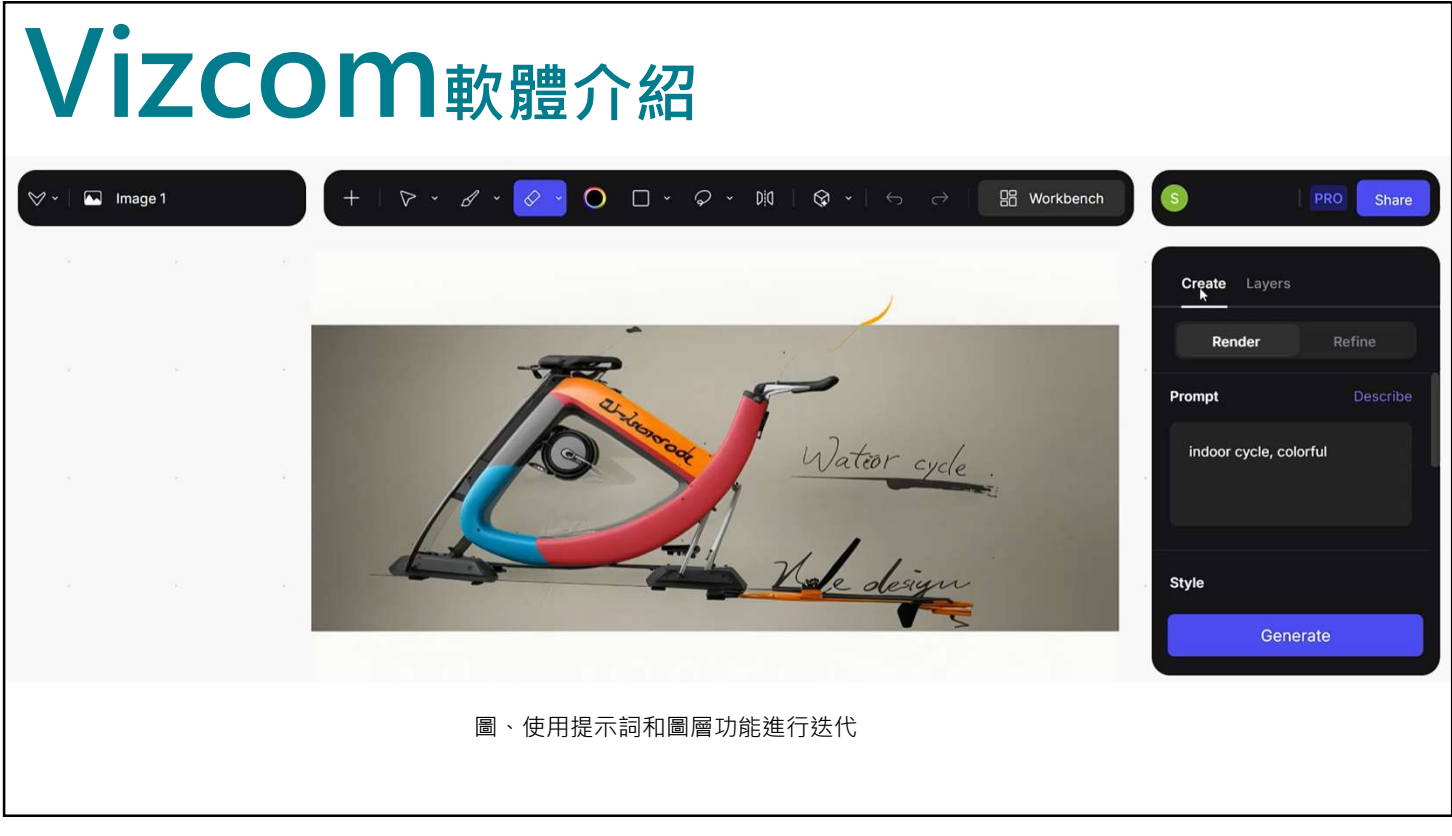

# AI 加速概念化 Ideation 過程

設計師在概念發想階段,總是成千上萬的點子在腦袋裡飛,然而,在討論和溝通這些概念時,一張圖往往勝過長篇的說明。 影像生成式 AI 在概念化過程的引入,讓設計師可以快速實驗更多種可能性並獲得即時反饋。這也是Vizcom軟體開發的目的, 如何充分利用 AI 的優勢,同時仍能在某種程度上掌握輸出結果。(Jordan, 2023)

圖、INDOOR CYCLE設計概念範例

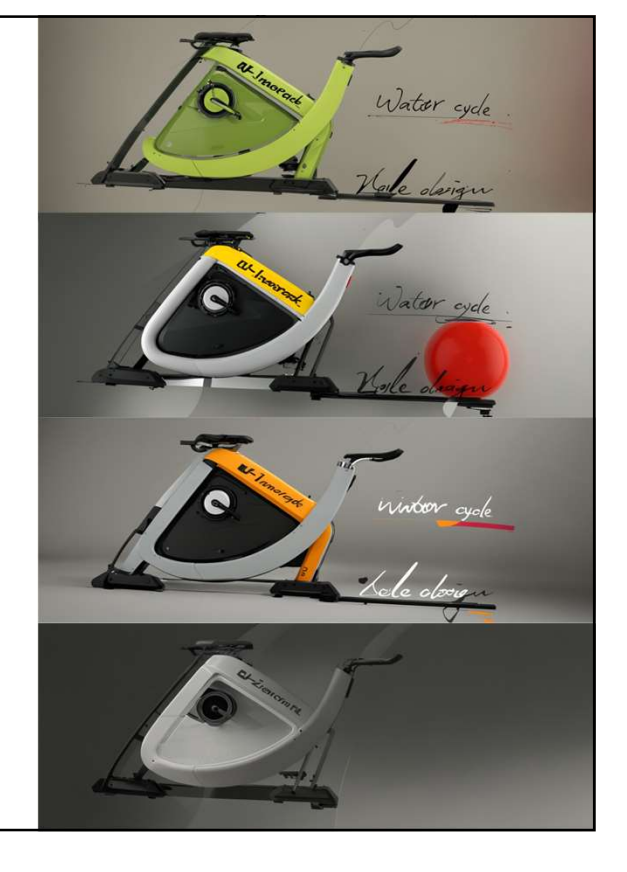

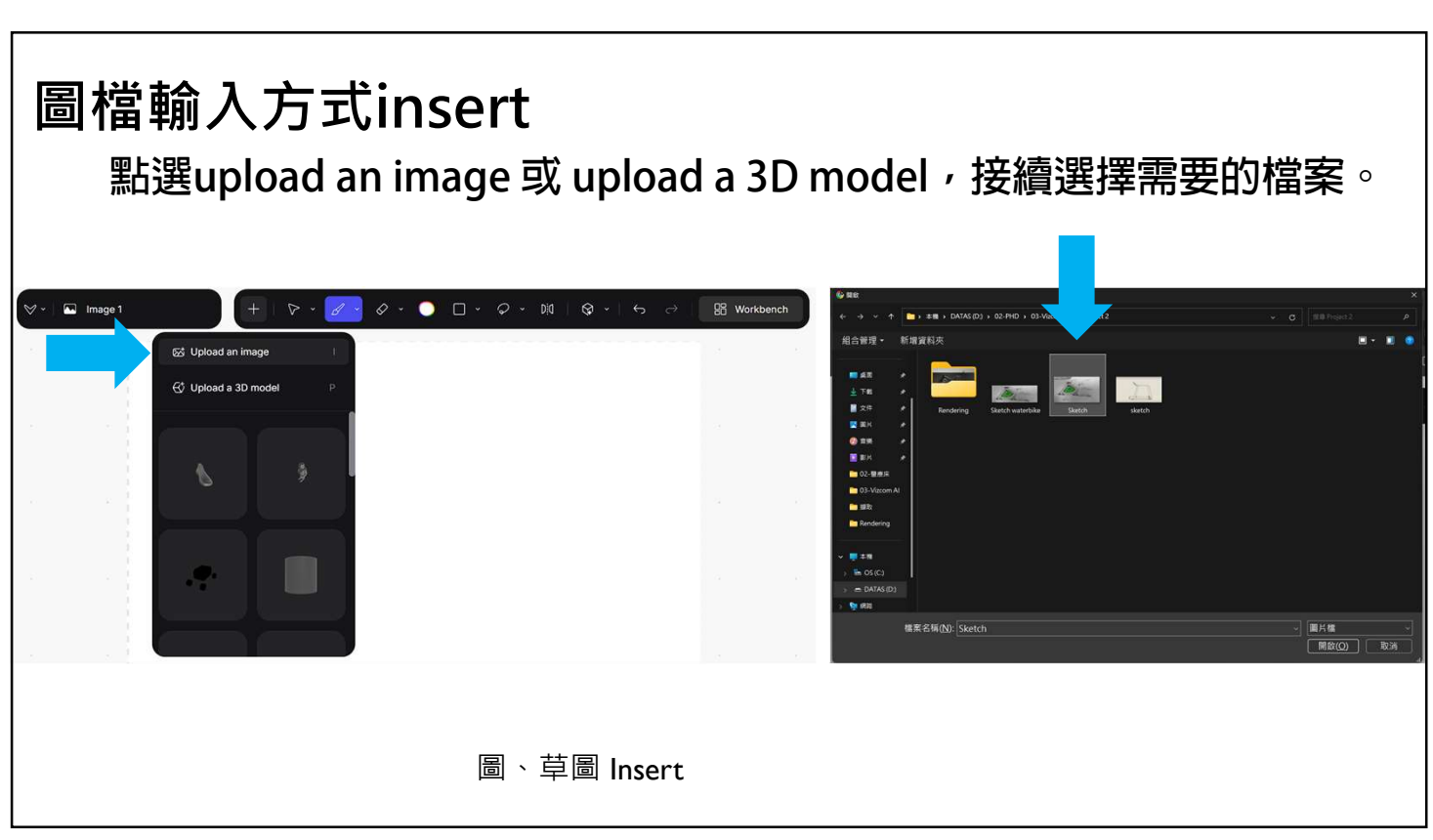

| 圖檔輸入方式insert (Sketch or image)示範 |                               |                       |                                                                                                    |  |  |  |
|----------------------------------|-------------------------------|-----------------------|----------------------------------------------------------------------------------------------------|--|--|--|
| ⊗ •   📼 Image 1                  | +   🏱 · 🖉 · 🔗 · 🔵 🗆 · 🖉 · Dia | Q × ← → III Workbench | S PRO Share                                                                                                    |  |  |  |
|                                  |                               |                       | Create Layers                                                                                                    |  |  |  |
|                                  | 4                             |                       | Render Refine                                                                                                    |  |  |  |
|                                  | ₩ď.                           |                       | Prompt Describe<br>Futuristic black exercise bike<br>with sleek, curved design<br>and minimalist structure in a<br>modern, reflective setting, |  |  |  |
|                                  |                               |                       | Style                                                                                                    |  |  |  |
|                                  |                               |                       |                                                                                                    |  |  |  |
|                                  | 圖、草圖輸入Insert                  |                       |                                                                                                    |  |  |  |
| 29                               |                               |                       |                                                                                                    |  |  |  |

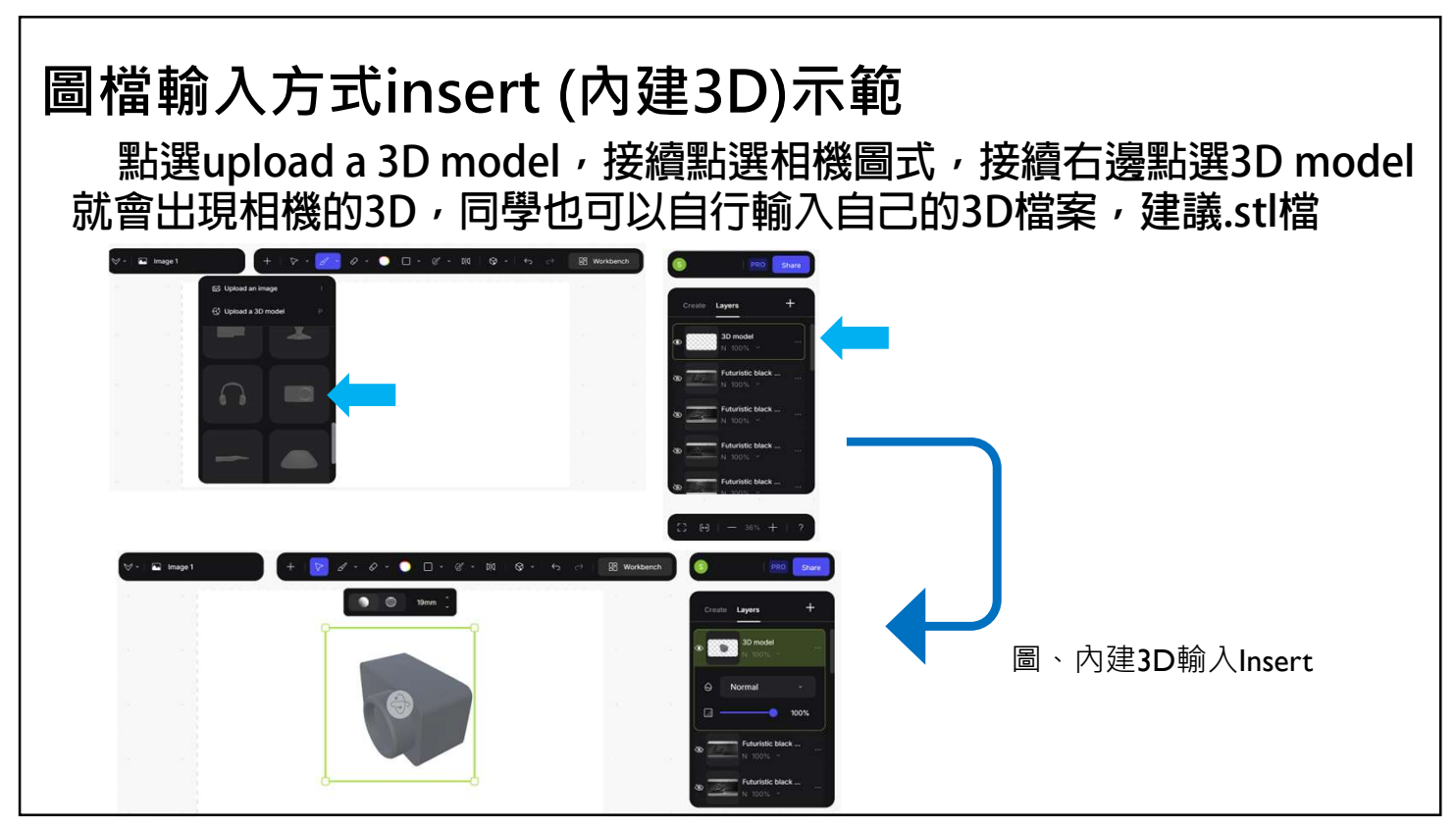

| - 🗌 🖬 Image 1 | +   > ~ 2 | · Ø · 🔿 🗆 · · | & • D 0   🐼 • | ← → 🗄 Work | bench | 3          | PRO                          | Share |
|---------------|-----------|---------------|---------------|------------|-------|------------|------------------------------|-------|
|               |           |               |               |            |       | Create     | Layers                       | +     |
|               |           |               |               |            |       | & <u></u>  | Futuristic black<br>N 100% ~ |       |
|               |           |               |               |            |       | &          | Futuristic black<br>N 100% ~ |       |
|               |           |               |               |            |       | & <u></u>  | Futuristic black<br>N 100% ~ |       |
|               |           |               |               |            |       | &          | Futuristic black<br>N 100% ~ |       |
|               |           |               |               |            |       | & <u>Z</u> | detail more reality          |       |
|               |           |               |               |            |       | (:) H      | - 36% +                      | ?     |

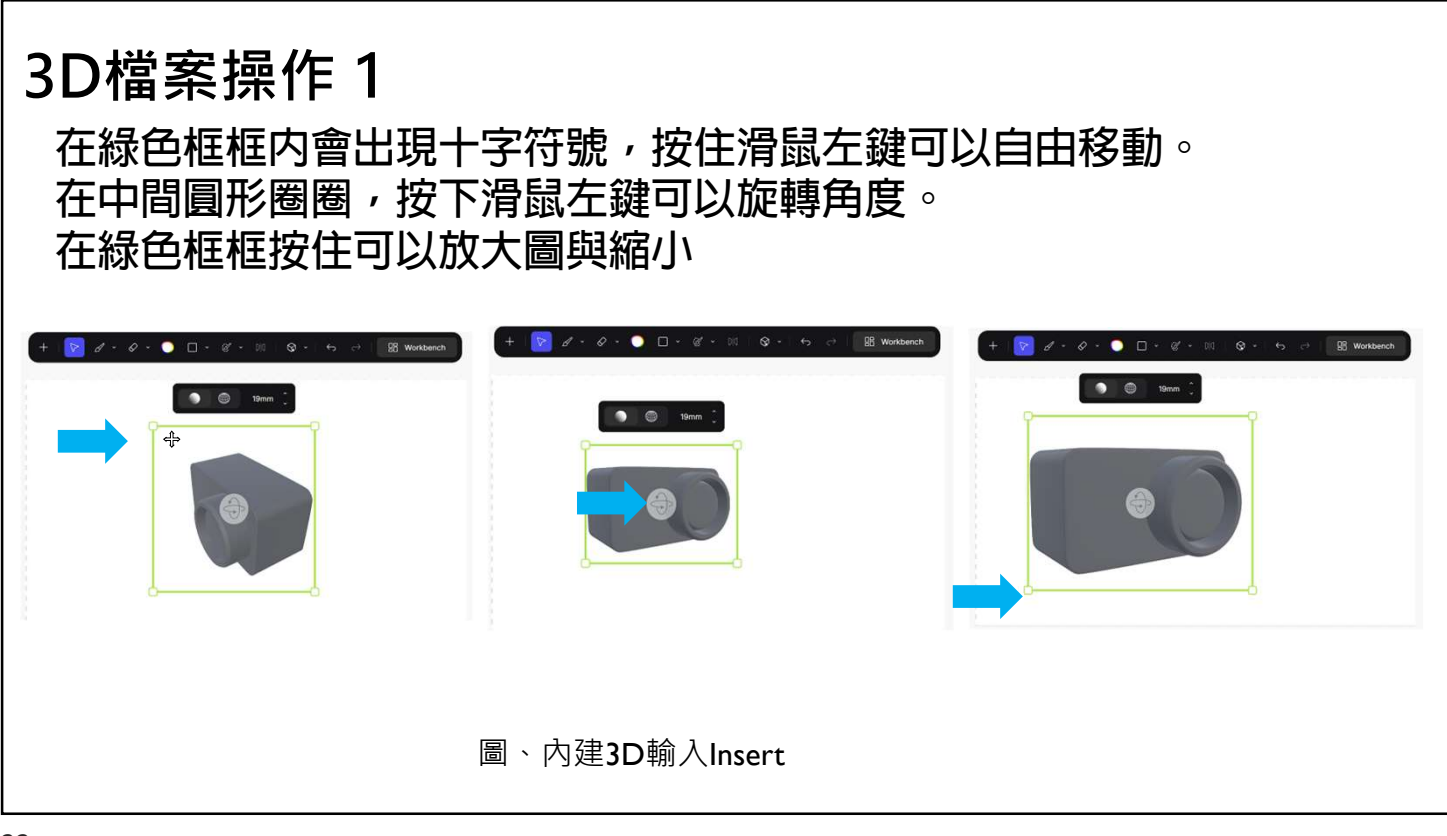

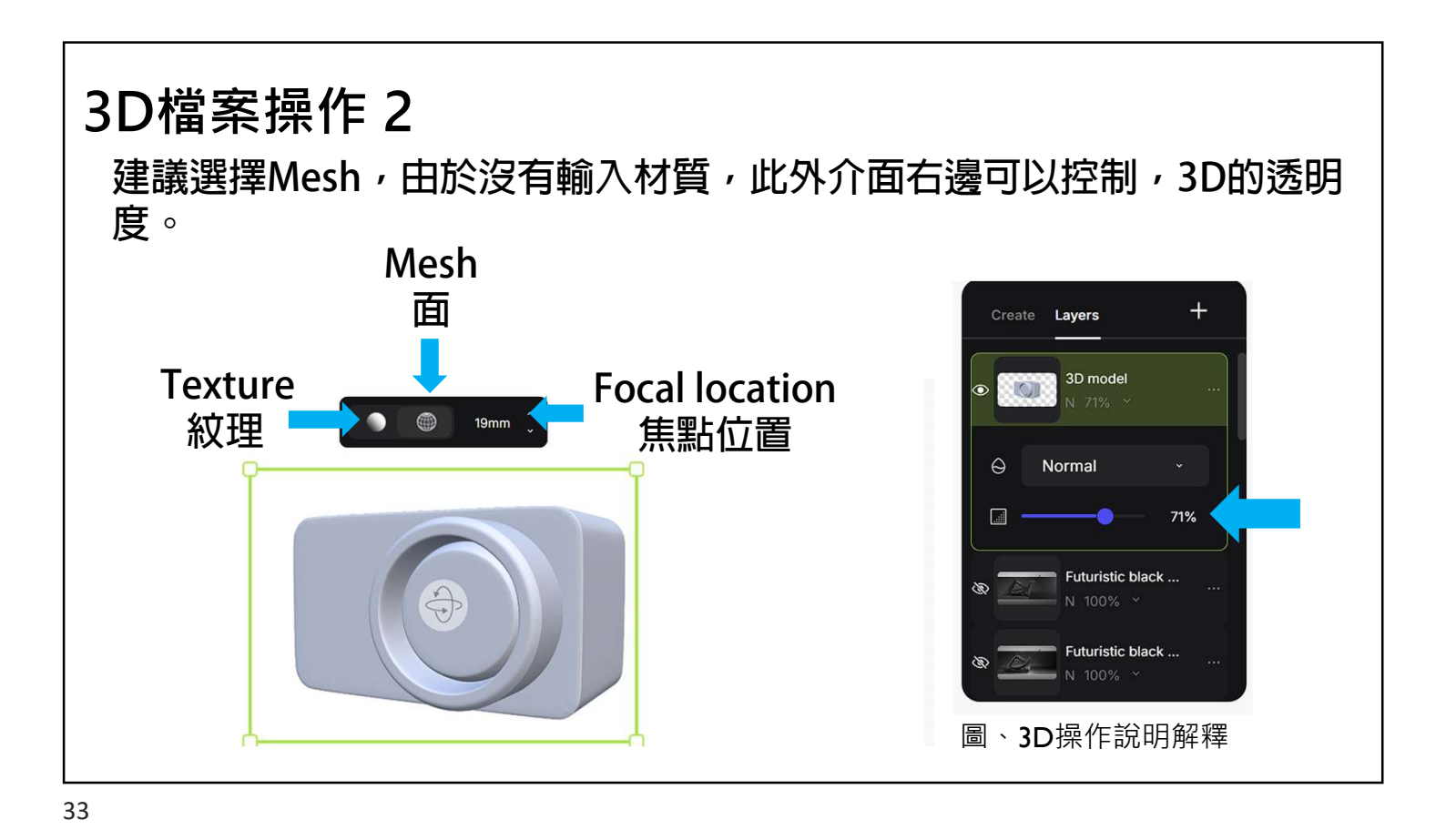

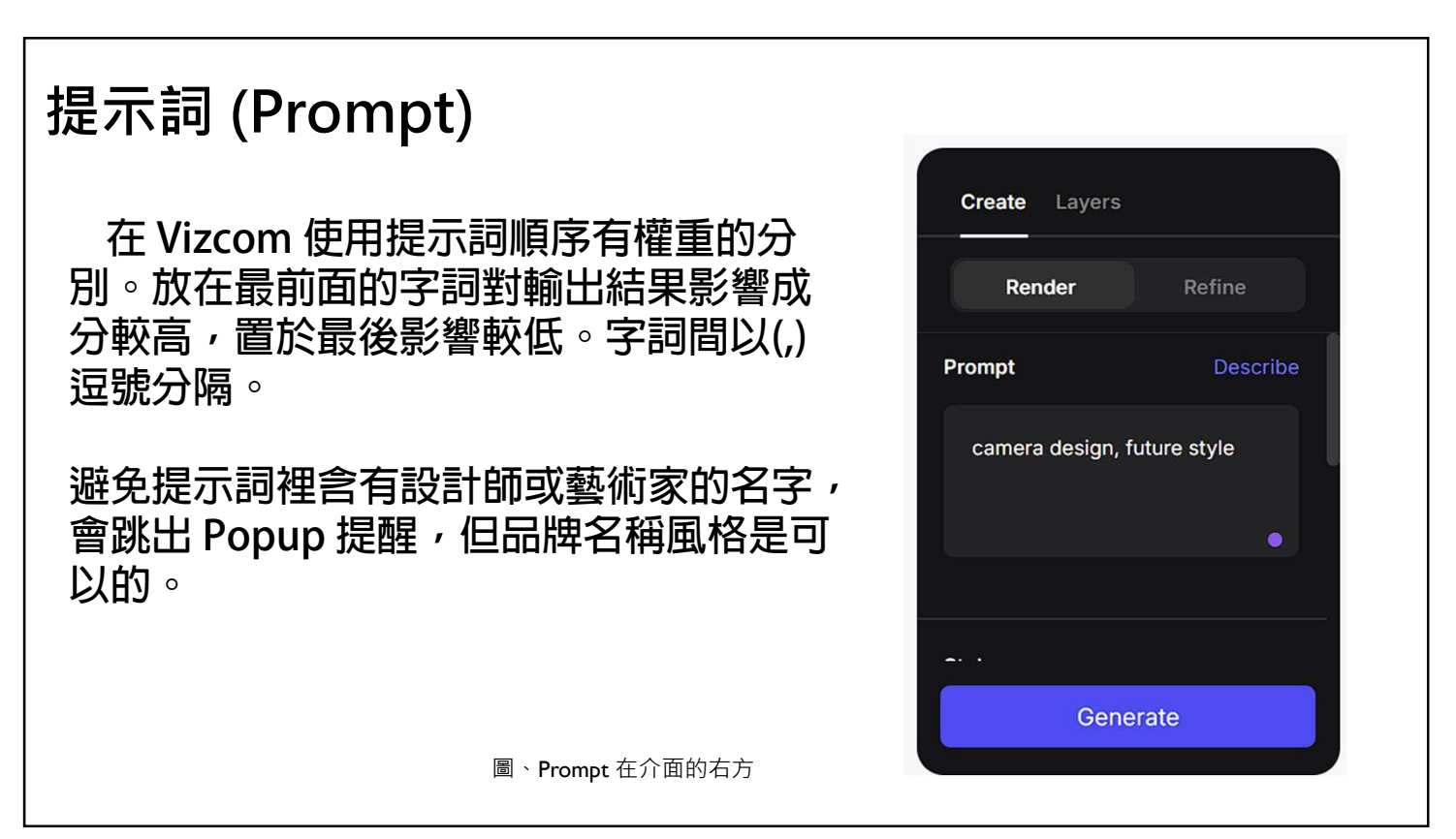

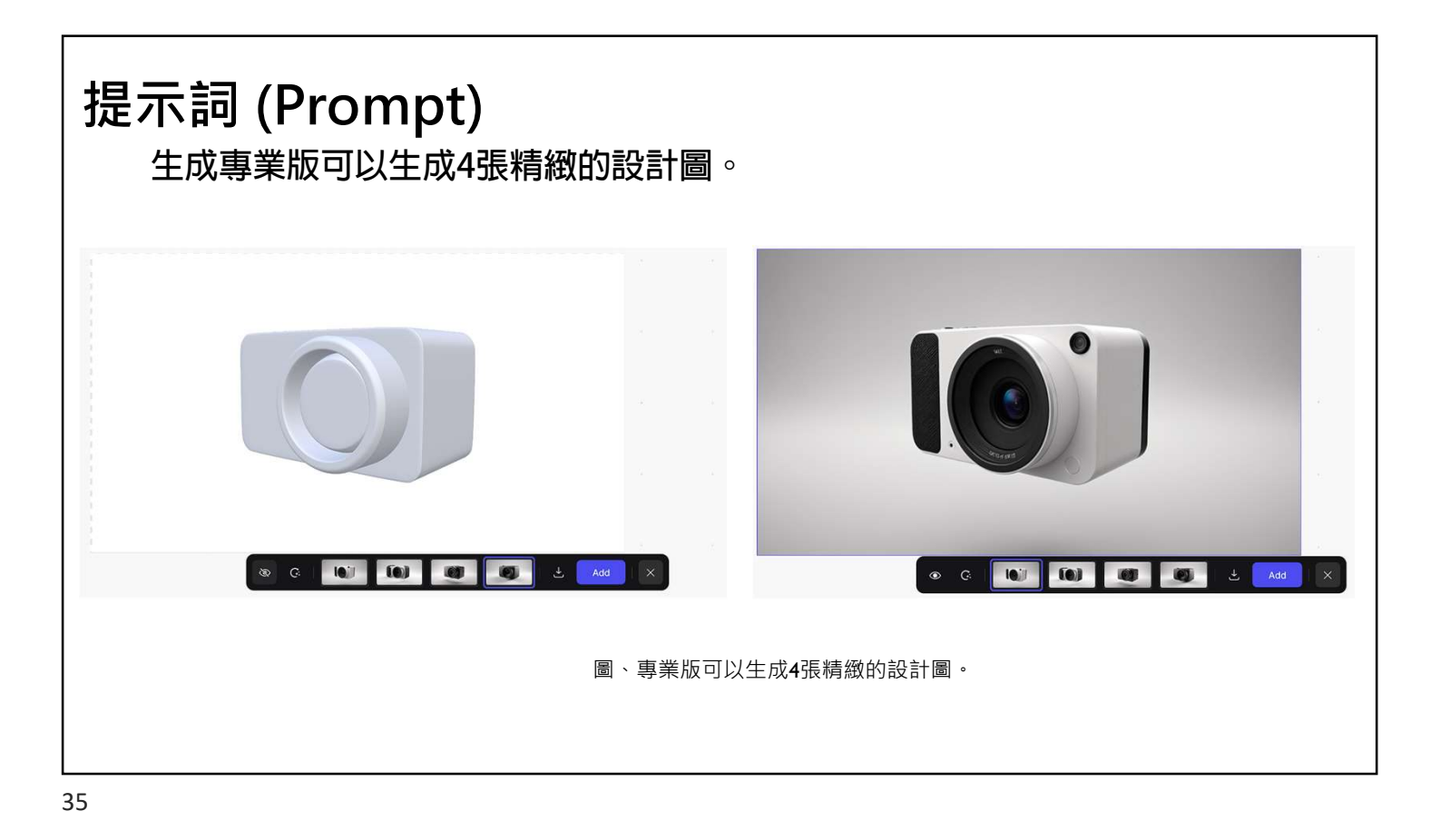

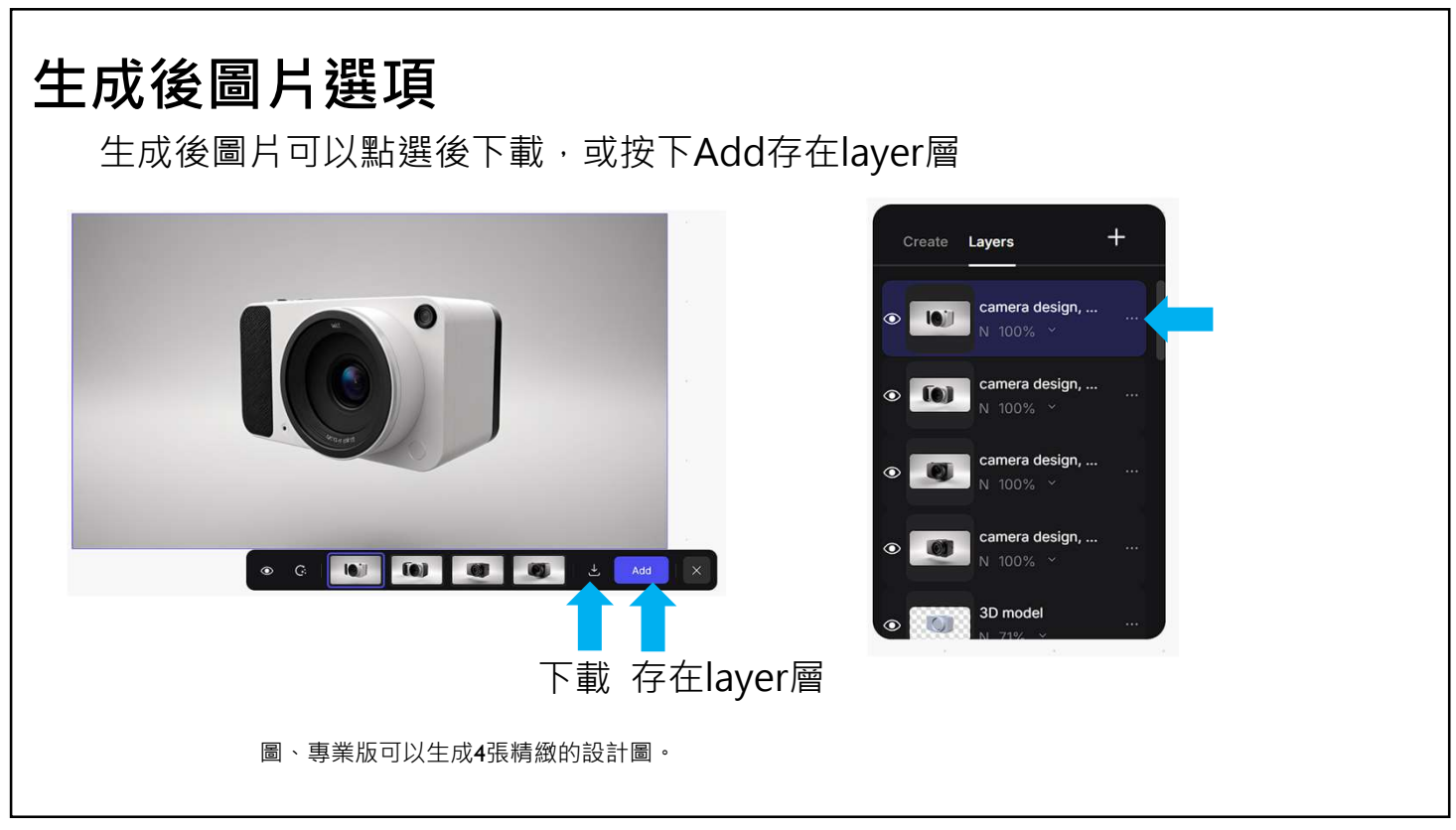

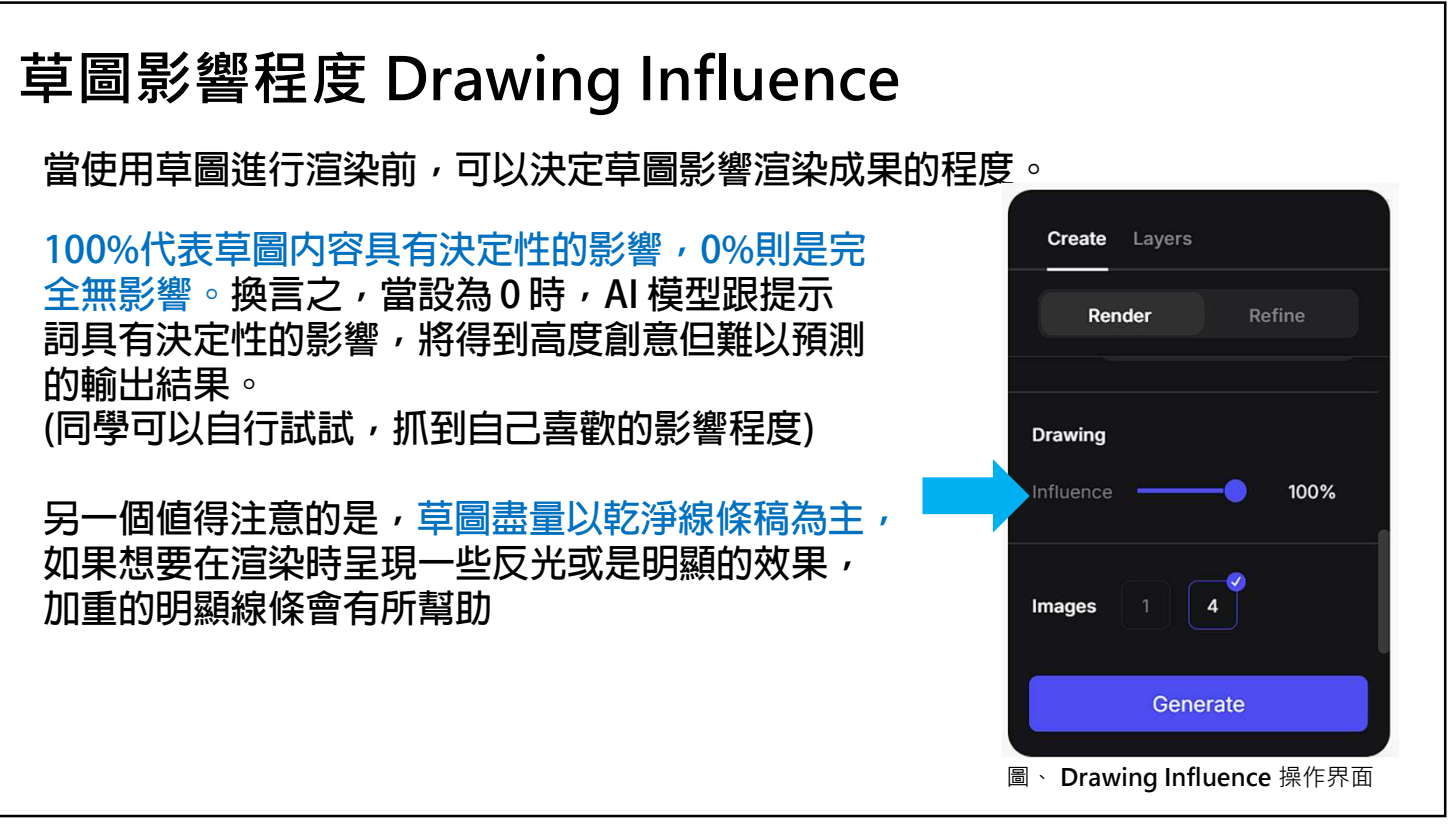

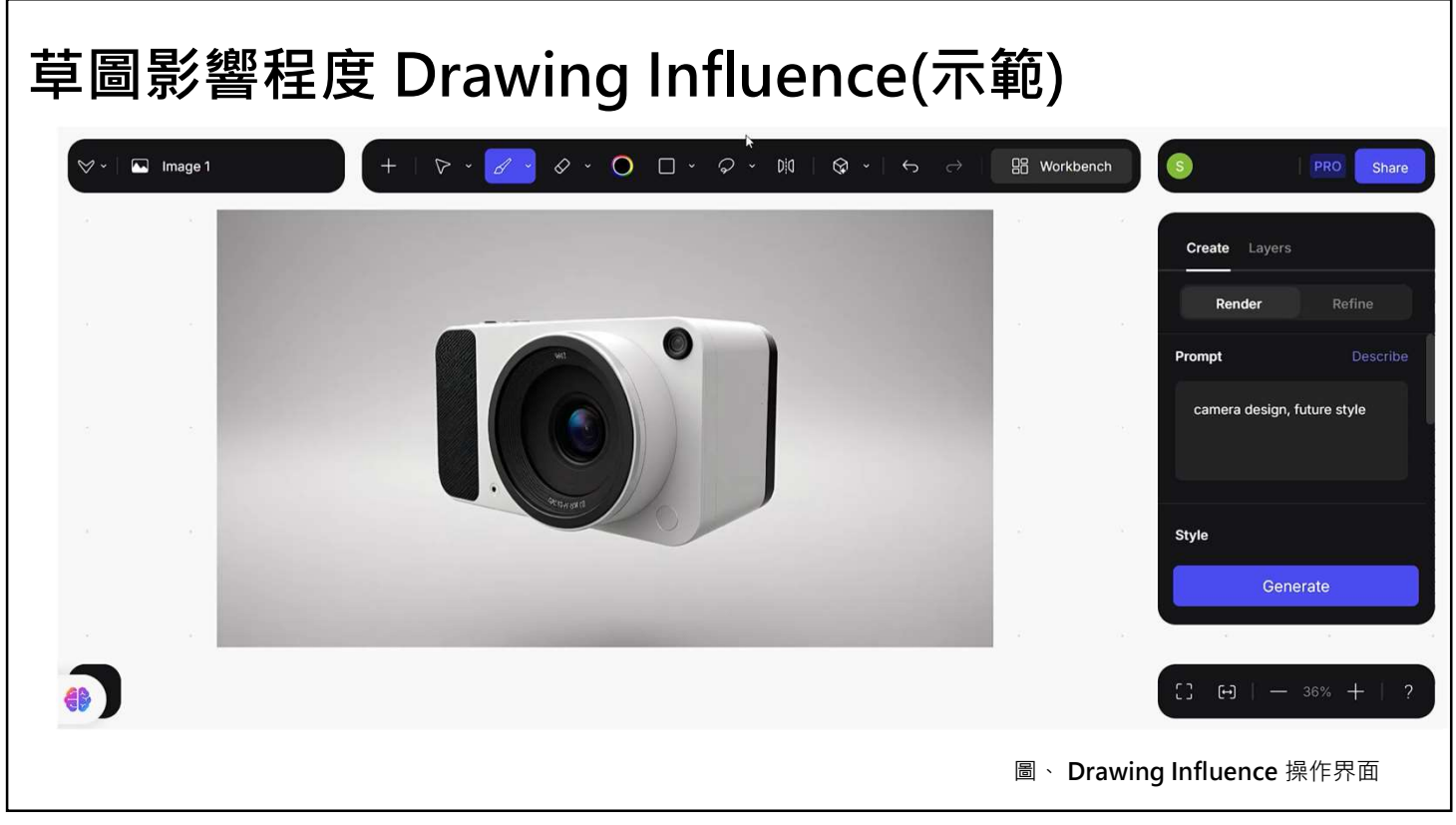

# 渲染效果 Render Style

Essentials(必須的)

- Vizcom General:最常用的高寫真效果
- Surface sculpt: 表面雕刻
- Volume Render: 3D物件選染

#### Stylized (風格化)

- Cyber Cel: 網路資源
- Technicolor 6: 更華麗的精描圖
- Pastel Render:粉彩渲染

#### Automotive (汽車)

- Interior:專注汽車内裝的細節
- Exterior: 汽車外觀

| Palettes                              | · · · · · ·            |
|---------------------------------------|------------------------|
| Essentials                            | Create Layers          |
| Vizcom General V2 ····                | Render Refine          |
| Surface Sculpt                        | Style                  |
| Volume Render                         | Palette Vizc v2 100%   |
| Stylized                              | inage Add              |
| Technicolor 6 v2 ···                  | Drawing                |
| Pastel Render                         | Generate               |
|                                       | [] [·]   - 30% +   ?   |
| · · · · · · · · · · · · · · · · · · · | Drawing Influence 操作界面 |

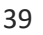

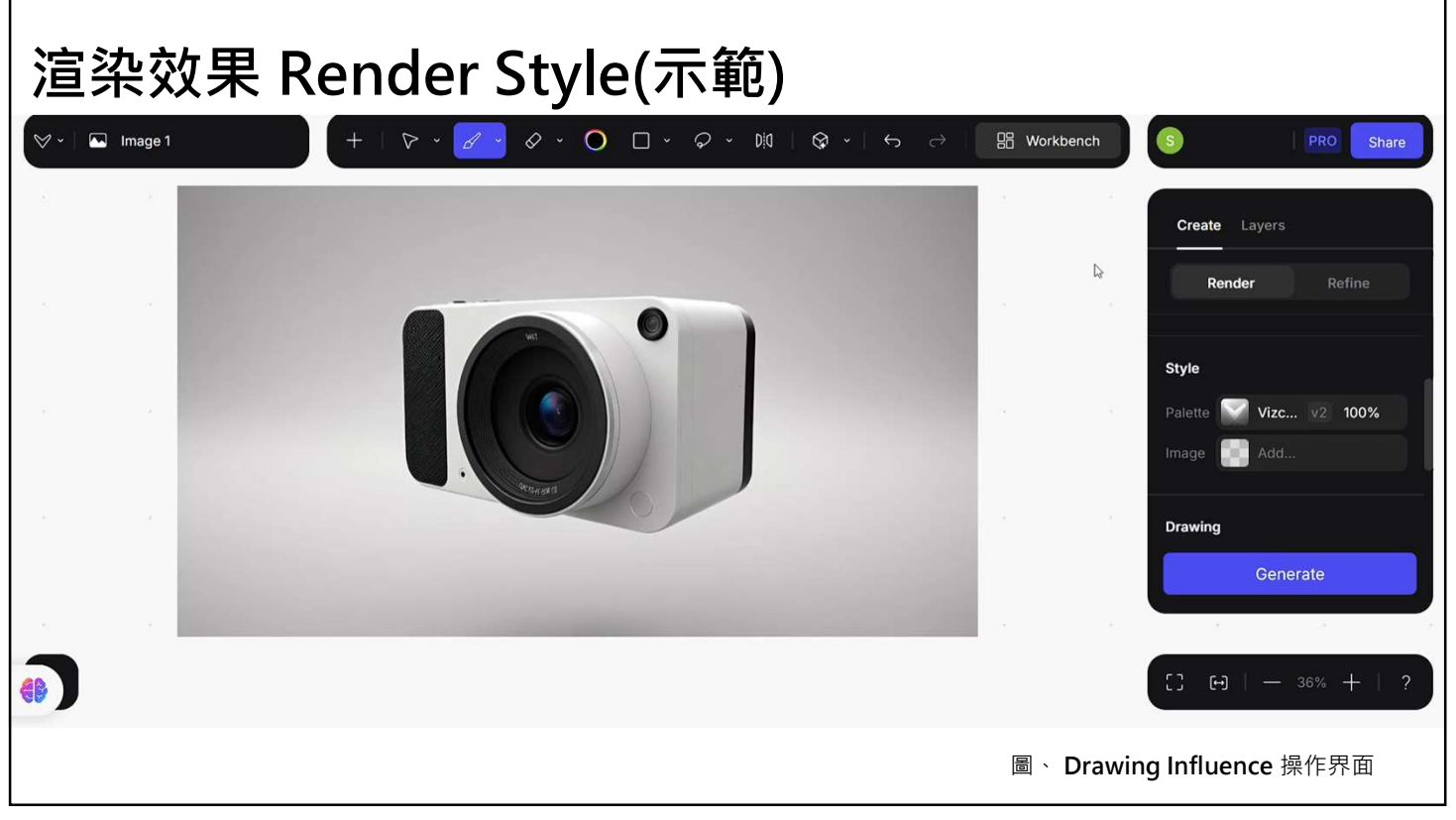

### 圖層 Layers

就像 Photoshop 一樣,圖層可以調整透明度以及混合效果 (目前只有正常Normal與加深 Multiply),也可以新增 3D 物件圖層。每一次確認過後的渲染,都會自動新增到新圖層,更棒的是,提示詞也會自動成為圖層名稱。

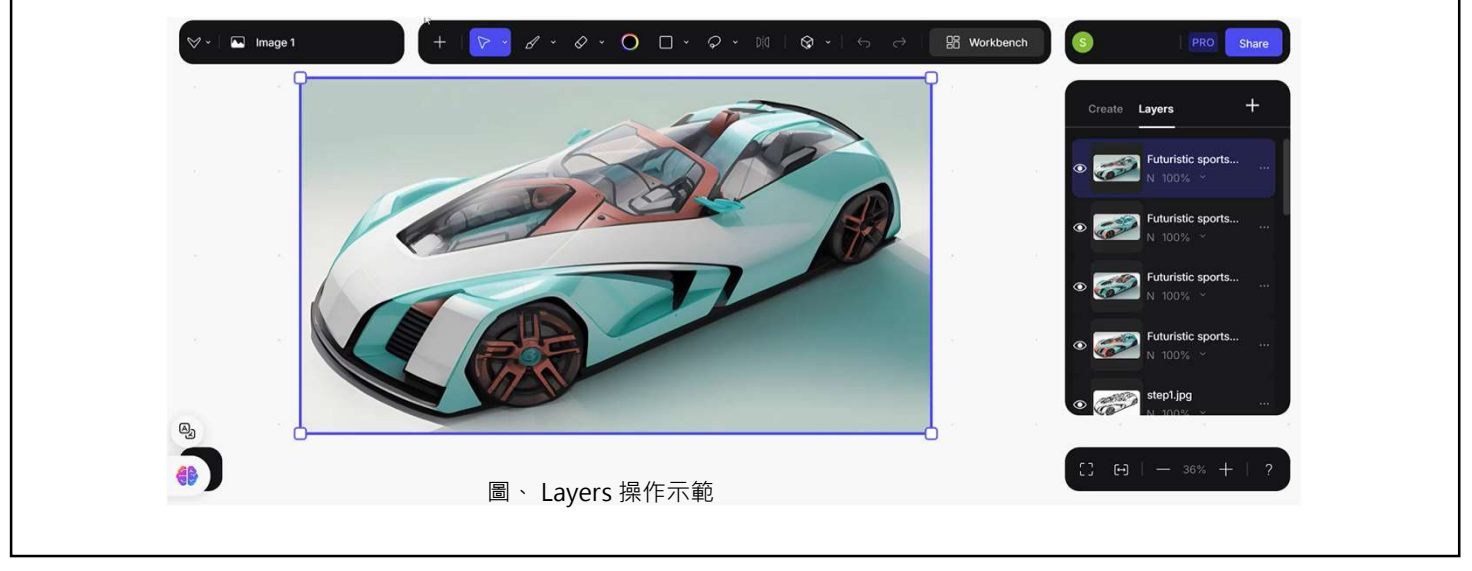

41

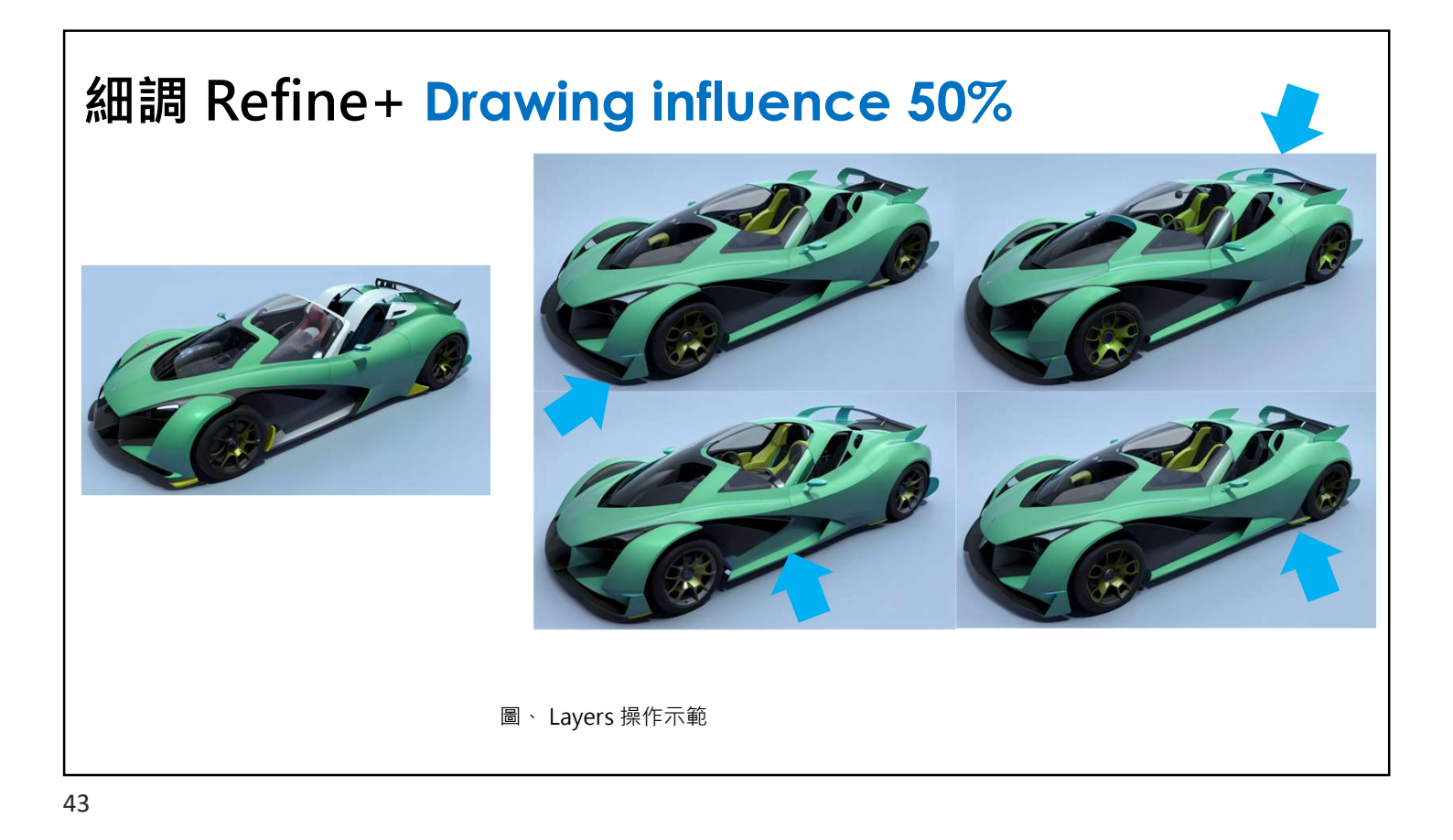

# Inpainting(局部修復)

圖像修補針對特定的區域進行編輯,例如下方只針對圈選下擾流進行改變細節,其他 範圍不會跟著改變

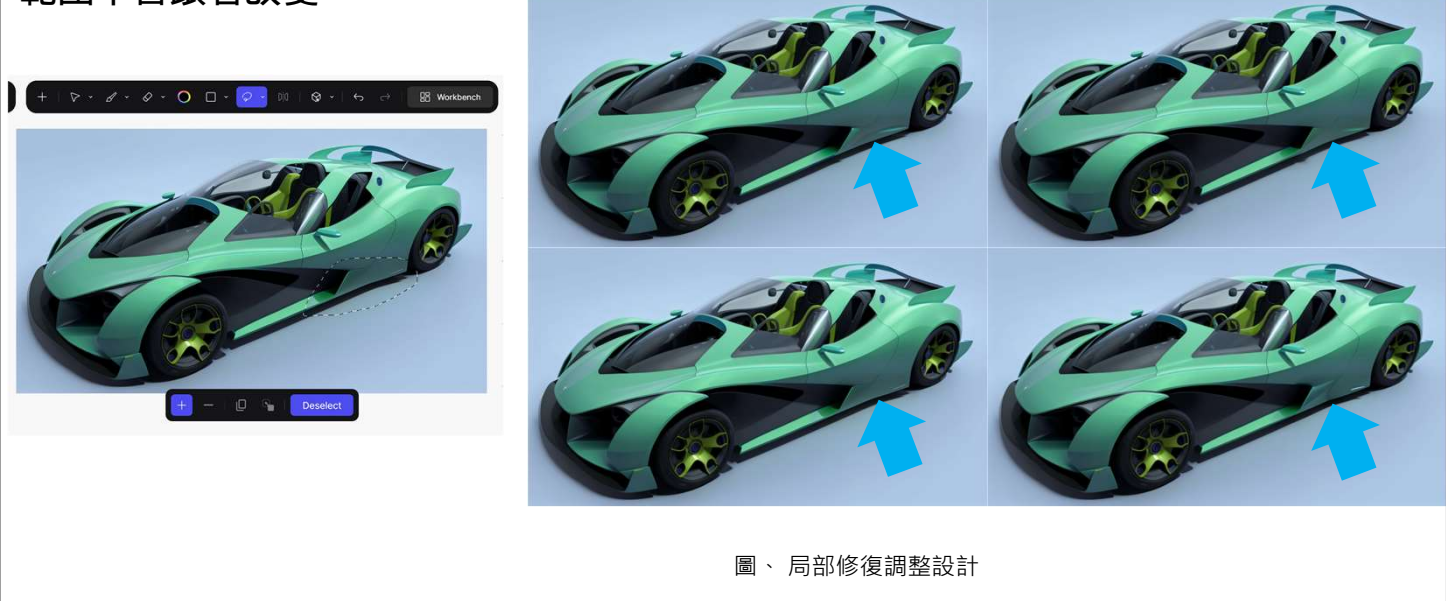

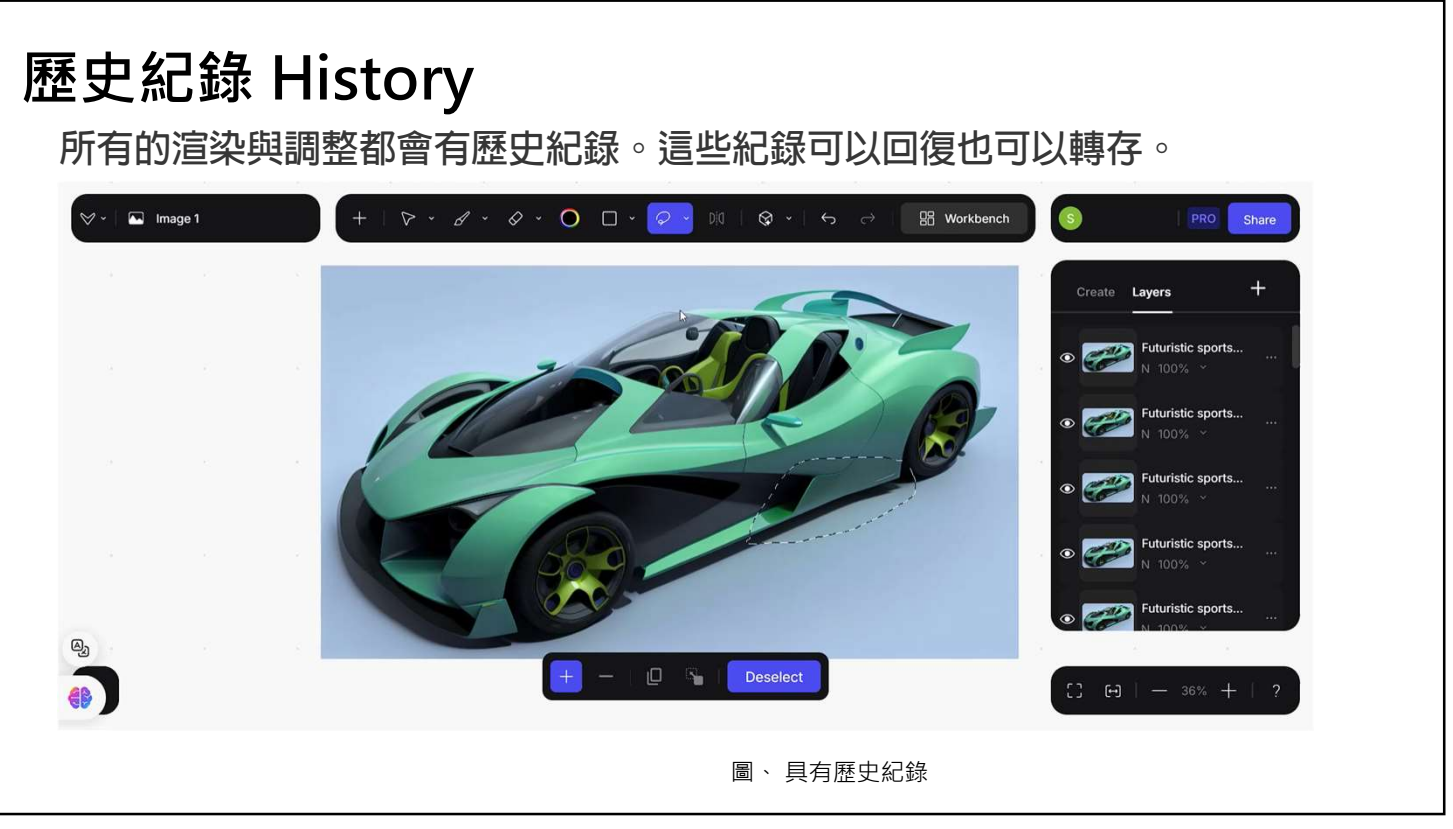

# 想像力將不再是限制

在AI與人協作的年代,不管是 Vizcom 或其他圖像生成式 AI,讓設計師想像力 侷限已不再是障礙。因此我非常好奇大家如何看待它在工作上帶來的影響,與如何在 工作上使用生成式 AI。

就如同本次介紹 Vizcom 的軟體,目標是在於縮短草稿到 3D 高寫真渲染的時間,提供在概念階段更快速和多元的設計選項,相信未來也會開始有人想要簡化冗長 且繁瑣的 3D 建模過程的方法。

對於設計職務而言,消除每個階段中產生的阻礙,能夠透過下一代更有效率的設計方法。然而設計師的原創力,仍然是十分重要的,因此人們在最終輸出上有一定程度的控制,而不是完全依賴於演算法生成的隨機結果。

#### 結語:

首先謝謝各位未來設計師的參與,本次圖像生成式AI運用在概念設計上的教學與研究,希望能給各位有所啟發,因此各項研究資料,僅運用於學術研究。 此外也期待各位未來的設計師,能夠更具有AI協同設計的觀念。

本次採用工具為生成式AI的基礎,若各位未來有興趣,也有再研究開源軟體 Stable Diffusion

由於這部分需要安裝需要更多時間的教學,也期待各位在未來整合設計的路上, 能夠透過本次教學有所收穫,未來有機會或需要也期待能有機會再與各位分享。

47

#### 接續任務:

請同學透過上述教學,進行透過Vizcom進行生成,四款設計概念圖。

時間規劃如下:

- 1. 設計時間: 2小時。
- 2. 設計目標: 具有永續性、紙類、兒童家具家飾相關的主題
- 設計數量:請同學完成生成後,挑選出4款自己喜歡的概念設計,並且上傳到 下方連 結:<u>https://drive.google.com/drive/folders/16XtwWcywUdMBHQReDYz-</u> ljxKi5ySSMot?usp=sharing
- 4. 上傳的作業,請留下學號與姓氏(名子後面不用)
- 5. 完成後填寫: Google 表單 時間1小時

https://www.surveycake.com/s/AxgPe